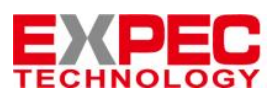

# GDM-2100 Series 气体侦测器用户手册

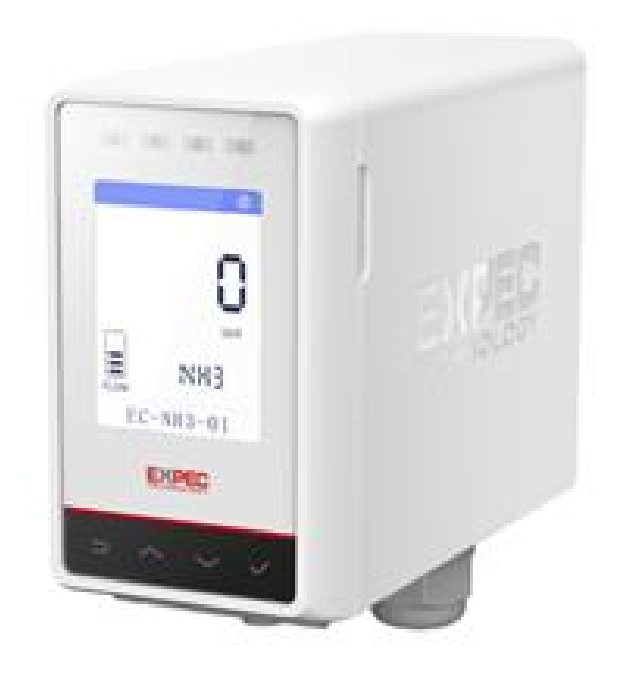

使用前请阅读本产品用户手册

谱育科技

Revision 03.1

阅读说明

### 用户须知

非常感谢您选择使用谱育科技 GDM-2100 Series 气体侦测器(以下简称侦测器)。在使用本产品前,请您仔细阅读本用户手册。本手册涵盖产品使用的 各项重要信息及数据,用户必须严格遵守其规定,方可保证侦测器的正常运行。

### 适用型号

适用于 GDM-2100 Series 产品(适用于 001 及以下电源版本)。

### 概况

本手册对侦测器的组成系统、性能指标和侦测器结构作了详细的说明,同 时阐述了侦测器的安装方法、显示面板、工作模式和传感器的更换方法等内容, 为受过专门培训或具有侦测器操作控制相关知识(例如自动化技术)的技术人 员提供了准确的使用参考。

本手册的主要内容如下表所示。

| <b>节</b>                     | 内容                       |  |
|------------------------------|--------------------------|--|
| 1.系统概述                       | 主要介绍 GDM-2100 Series 气体侦 |  |
|                              | 测器的特点和技术参数。              |  |
| 2 系统构成与丁作原理                  | 主要介绍 GDM-2100 Series 气体侦 |  |
|                              | 测器的关键组成模块与工作原理。          |  |
| 2 安选                         | 主要介绍 GDM-2100 Series 气体侦 |  |
| <b>J</b> . <b>X</b> <i>R</i> | 测器的安装操作方法。               |  |
| ▲设久揭作                        | 主要介绍 GDM-2100 Series 气体侦 |  |
|                              | 测器的设备操作方法。               |  |
| 5 W/FR 网页连接                  | 主要介绍 GDM-2100 Series 气体侦 |  |
|                              | 测器的 WEB 网页连接方法。          |  |
| 6 附录                         | 主要介绍 GDM-2100 Series 气体侦 |  |
|                              | 测器的故障/报警码及气体量程。          |  |

由于各种原因,该手册不可能对每一产品型号都进行细节性的描述,若用 户需要进一步了解相关信息,或解决本手册尚未涉及的问题,请与杭州谱育科 技发展有限公司客户服务部联系(联系方式请见本手册封底或阅读说明中的技 术支持部分)并要求帮助解决。

### 遵循标准

侦测器符合以下标准/技术规范的要求:

| 序号 | 标准号        | 标准/技术规范名称           |
|----|------------|---------------------|
| 1  | Q-EXPEC 35 | 固定式气体检测报警仪          |
| 2  | GB 12358   | 作业场所环境气体检测报警仪通用技术要求 |
| 3  | GBZ 2.1    | 工作场所有害因素职业接触限值      |
| 4  | 美国 ACGIH   | 化学物质接触限值            |

### 注意信息

本手册所述产品的开发、制造、测试和归档都把相关的安全标准放在首位。 为确保用户在使用和维护本产品时的人身安全,避免财产损失,在本手册中相 关注意和警示信息,此类信息以特定图标显示,并附有相应的解释文字。本手 册所使用图标释意如表所示。

| 图标   | 说明                         |
|------|----------------------------|
| li A | 提示标记和信息——表示在产品使用过程中提醒用户的   |
| 120  | 一般信息,或本手册中需一般关注的部分。        |
|      | 注意标记和信息——表示在产品使用过程中需要注意的   |
| 0    | 重要信息,或本手册中需特别关注的部分。        |
|      | 警告标记和信息——表示在产品使用中,若没有遵守适   |
|      | 当的安全措施,将会造成本侦测器无法正确测量,特别严重 |
|      | 的情况可能会造成重大人身伤亡或财产损坏事故。     |

### 供货和运输

具体装运要求依照订购合同上相应条款。

开箱时请认真阅读包装材料上的相应信息,确保开箱货物的完整与无损。 请尽量保留产品外包装,以便在需要返退侦测器时使用。

### 主机质保和维修

具体的质保和维修的要求依照订购合同上相应条款。

保修期内且符合保修范围,将提供免费维修服务,主要包含保修内产品维修、备件维修更换、技术支持及常规现场服务等。

超过保修期或者在保修期内发生如下故障,均属于保外维修,不提供免费 保修服务,故障包括但不限于:

1)由于使用不当(进水、腐蚀、失火、强电串入等);

2)不可抗力(地震、雷击、洪水等)造成的损坏;

3) 未经允许,产品内部擅自改动;

4) 未按用户手册及培训规定使用,引起产品损坏的。

关于本公司所研发制造的产品,在处理废旧产品方面本公司严格遵守相关 国家规定。

### 技术支持

客服热线: 400-700-2658

E-MAIL: puyu-service@fpi-inc.com

网 址: https://www.expec-tech.com/

### 版权声明

本用户手册对用户不承担法律责任,所有的法律条款请见相应的合同。

杭州谱育科技发展有限公司版权所有,如有改动,不另行通知;未经允许, 不得翻印。

### 敬告

1. 安装及操作侦测器的过程必须严格遵照国家相关标准要求。

 6. 侦测器内部的任何操作都必须由专业人员执行。任何操作之前,必须遵 从当地的法规条文以及现场作业程序。

3. 切勿在通电情况下打开侦测器机壳/接线盒,或更换/安装传感器。

 4. 侦测器必须安全接地,以防受到电磁干扰的影响。侦测器外有一个接地 点,确保所有屏蔽层都在控制器星形接地点处或侦测器接地点处,可靠接地。
 但两者不得同时接地,以免形成接地回路,导致误报或损坏侦测器。

5. 传感器使用期限达到时,应从环保的角度,依照地方废物管理以及环境 法规的要求进行安全处理。电化学传感器可能会产生毒性烟雾,故不得焚烧。 另外,可将传感器安全包装好再退回给杭州谱育科技发展有限公司,但包裹上 面必须清晰做好标记,以便环保处理。

6. 使用 POE 交换机供电时, 交换机需接地。

7. 切勿在侦测器附近使用对讲机,否则可能会影响指示值。

8. 不得擅自对仪器进行分解、改造、变更结构和电气线路,否则会损害仪器性能。

9. 本仪器为非防爆产品,请勿安装在防爆区域。

# 目录

|   | 用户       | □须知.                  |                     | 2      |
|---|----------|-----------------------|---------------------|--------|
|   | 适月<br>概况 | ]型号.<br>7             |                     | 2      |
|   | 遵循       | <b>重</b> 标准.          |                     | 2      |
|   | 注意       | 意信息.                  |                     | 3      |
|   | 供货       | 和运输                   | ற்<br>பில்கில் குடி | 3<br>1 |
|   | エク 技オ    | ₩₩4<br>で支持。           | ₩2年118              | 4<br>4 |
|   | 版杉       | Z声明.                  |                     | 4      |
|   | 敬告       | <del>.</del>          |                     | 4      |
| 1 | 系        | 统概述                   |                     | 2      |
|   | 1.1      | 系统                    | 特点1                 | 2      |
| า | 1.2<br>买 | 住<br>府<br>佐<br>初<br>成 | 1日你                 | 2<br>1 |
| 2 | 21       | 立构成                   | コエドが生               | -<br>- |
|   | 2.1      | 2.1.1                 | 显示模块1               | .4     |
|   |          | 2.1.2                 | 泵模块1                | 5      |
|   |          | 2.1.3                 | 安装支架1               | 5      |
|   |          | 2.1.4                 | 传感器1                | 5      |
| 3 | 安        | 装                     |                     | 7      |
| - | 3.1      | 安装                    | 场合及注意事项1            | .7     |
|   |          | 3.1.1                 | 安装区域1               | 7      |
|   |          | 3.1.2                 | 安装注意事项1             | 7      |
|   |          | 3.1.3                 | 警告事项1               | 8      |
|   |          | 3.1.4                 | 使用注意事项1             | 8      |
|   |          | 3.1.5                 | 使用环境建议1             | 9      |
|   |          | 3.1.6                 | 管路安装建议1             | 9      |
|   | 3.2      | 侦测                    | 器安装2                | 20     |
|   |          | 3.2.1                 | 侦测器安装2              | 21     |
|   |          | 3.2.2                 | 电缆选用2               | 21     |
|   |          | 3.2.3                 | 传感器安装2              | 2      |
|   | 3.3      | 内部                    | 接线步骤2               | 24     |
| 4 | 设        | 备操作                   | 2                   | 27     |

|   | 4.1 | 工作    | 模式                 |    |
|---|-----|-------|--------------------|----|
|   |     | 4.1.1 | 正常工作               |    |
|   |     | 4.1.2 | 报警模式               |    |
|   |     | 4.1.3 | 故障模式               | 29 |
|   | 4.2 | 查询    | 菜单                 |    |
|   | 4.3 | 校准    | 菜单                 |    |
|   |     | 4.3.1 | 零点校准               |    |
|   |     | 4.3.2 | 浓度标定               |    |
|   |     | 4.3.3 | 流量校准               |    |
|   |     | 4.3.4 | 4-20mA 标定          |    |
|   | 4.4 | 测试    | 模式                 |    |
|   |     | 4.4.1 | 禁止测试               |    |
|   |     | 4.4.2 | 4-20mA 测试          |    |
|   |     | 4.4.3 | 报警/故障模拟(继电器使能开启状态) | 34 |
|   | 4.5 | 设置    | 模式                 | 34 |
|   |     | 4.5.1 | 密码设置               | 35 |
|   |     | 4.5.2 | 故障设置               |    |
|   |     | 4.5.3 | 校准设置               |    |
|   |     | 4.5.4 | 时间设置               |    |
|   |     | 4.5.5 | 报警设置               |    |
|   |     | 4.5.6 | 网络设置               |    |
|   |     | 4.5.7 | 恢复出厂设置             |    |
| 5 | WEB | 网页语   | 车接                 |    |
|   | 5.1 | 网络    | 设置                 |    |
|   | 5.2 | 运行    | web 浏览器            |    |
|   |     | 5.2.1 | 浏览界面               |    |
|   |     | 5.2.2 | 设置界面               |    |
|   |     | 5.2.3 | 校准                 |    |
|   |     | 5.2.4 | 测试设置               | 45 |
| 6 | 附   | 录     |                    | 47 |
|   | 6.1 | 故障    | 代码                 | 47 |
|   | 6.2 | 报警    | 代码                 | 48 |

|   | 6.3 | 其他代码         | 49 |
|---|-----|--------------|----|
|   | 6.4 | 气体量程         | 50 |
|   | 6.5 | 过滤器          | 52 |
|   | 6.6 | 气体 ID 号      | 53 |
|   | 6.7 | Modbus 协议    | 55 |
|   | 6.8 | 安装上电维护       | 57 |
| 7 | 谱   | 育科技传感器使用情况说明 | 57 |
| 8 | 联   | 系我们          | 59 |
|   |     |              |    |

### 图形目录

| 图1 侦测器组成系统                    | 14 |
|-------------------------------|----|
| 图 2 显示界面                      |    |
| 图 3 电化学传感器安装示意图               | 16 |
| 图 4 NDIR 传感器结构图               | 16 |
| 图 5 GDM 系列侦测器的外形尺寸(电化学传感器版)   | 20 |
| 图 6 GDM 系列侦测器的外形尺寸(NDIR 传感器版) |    |
| 图7安装图示                        | 21 |
| 图8线缆安装图示                      |    |
| 图9传感器安装                       |    |
| 图 10 NDIR 传感器安装               | 23 |
| 图 11 四线制 4-20MA 接收器接线说明       | 24 |
| 图 12 三线制 4-20MA 接收器接线说明       | 25 |
| 图 13 POE 以太网方式接线说明            | 25 |
| 图 14 输出端子说明                   |    |
| 图 15 侦测器启动模式界面                |    |
| 图 16 正常状态                     |    |
| 图 17 报警状态                     |    |
| 图 18 故障状态                     |    |
| 图 19 流程操作示意图                  |    |
| 图 20 校准菜单                     |    |
| 图 21 校准流程示意图                  |    |
| 图 22 校准流程示意图                  |    |
| 图 23 测试流程示意图                  |    |
| 图 24 快速进入禁止模式                 |    |
| 图 25 设置菜单                     |    |
| 图 26 设置流程示意图                  |    |
| 图 27 侦测器 默认 WEB 界面            | 37 |

| 图 28 侦测器 历史事件 WEB 界面      |    |
|---------------------------|----|
| 图 29 WEB 网页事件记录           |    |
| 图 30 详细报警曲线记录             |    |
| 图 31 侦测器 报警设置 WEB 界面      |    |
| 图 32 侦测器 网络设置 WEB 界面      | 40 |
| 图 33 侦测器 事件设置 WEB 界面      | 41 |
| 图 34 侦测器 密码设置 WEB 界面      | 41 |
| 图 35 侦测器 故障设置 WEB 界面      | 42 |
| 图 36 侦测器 零点校准 WEB 界面      | 42 |
| 图 37 侦测器 浓度校准 WEB 界面      | 43 |
| 图 38 侦测器 流量校准 WEB 界面      | 43 |
| 图 39 侦测器 4-20MA 校准 WEB 界面 | 44 |
| 图 40 侦测器 4-20MA 模拟 WEB 界面 | 45 |
| 图 41 侦测器禁止测试 WEB 界面       | 45 |
| 图 42 侦测器警报/故障模拟 WEB 界面    |    |

| 表1性能 | 2指标1    | 2 |
|------|---------|---|
| 表2电》 | 〔输出2    | 6 |
| 表3查试 | 9菜单详细信息 | 0 |
| 表4故障 | 章代码表4   | 7 |
| 表5警行 | 后代码表4   | 8 |
| 表6提西 | 星代码表4   | 8 |
| 表7气体 | \$ 量程表  | 0 |
| 表8过》 | 虑器5     | 2 |

## 1 系统概述

本产品是一款泵吸式气体侦测器,可从本地或远程点抽取气体进行检测, 提供较广范围的毒气、可燃气体和氧气检测,用于检测半导体和其他制造业中 使用或产生的气体,有助于预防事故的发生。

### 1.1 系统特点

性能指标

1.2

本产品可安装在有毒、易燃气体有泄漏危险的(非防爆)区域。侦测器内置LCD,可显示安装现场的气体泄漏浓度。产品主要包含显示屏、主机和对外输出。显示屏部分包含浓度显示、信号灯和按键控制。主机部分包含流量调控和浓度检测,对外输出包含三路继电器、4-20mA和 modbus-TCP。

侦测器适用于墙面安装,能够通过 LCD 板显示气体浓度,报警,故障信息, 流量。位于显示屏下方的四个按键为侦测器配置更改提供了便利。

|      | 侦测器性能 | 性能指标                     |         |  |
|------|-------|--------------------------|---------|--|
|      | 供电    | 24V DC(±15%);48V POE(标准) |         |  |
|      |       | 电化学传感器<5W                |         |  |
|      |       | NDIR 传感器<7.6             | W       |  |
| 工作条件 |       | 电化学传感器                   | 0-40°C  |  |
|      |       | NDIR 传感器                 | 15-35°C |  |
|      | 环境湿度  | 10% RH~95%RH(无冷凝)        |         |  |
|      | 压力范围  | 90 KPa~110 KPa           |         |  |
|      | 模拟量输出 | 4~20 mA 标准电流信号           |         |  |
| 输出方式 | 可视化   | 电源,报警,故障 LED 灯           |         |  |
|      | 继电器   | 报警1、报警2、故障继电器            |         |  |
| 通信方式 | 数字通信  | Modbus TCP               |         |  |
| 传送系统 | 流速    | 500mL/min                |         |  |
|      |       |                          |         |  |

表1性能指标

#### 系统概述

|      | 取样管  | 6mm, 最大采样管 30 m        |
|------|------|------------------------|
| 管道要求 | 排气管  | 6mm, 最大出气管 30 m        |
|      | 取样距离 | 最长 30m(气体传送时间和取样管长度有关) |

## 2 系统构成与工作原理

杭州谱育科技发展有限公司提供的侦测器由主机架、安装架、传感器和外 壳四部分组成,系统组成如下图所示:

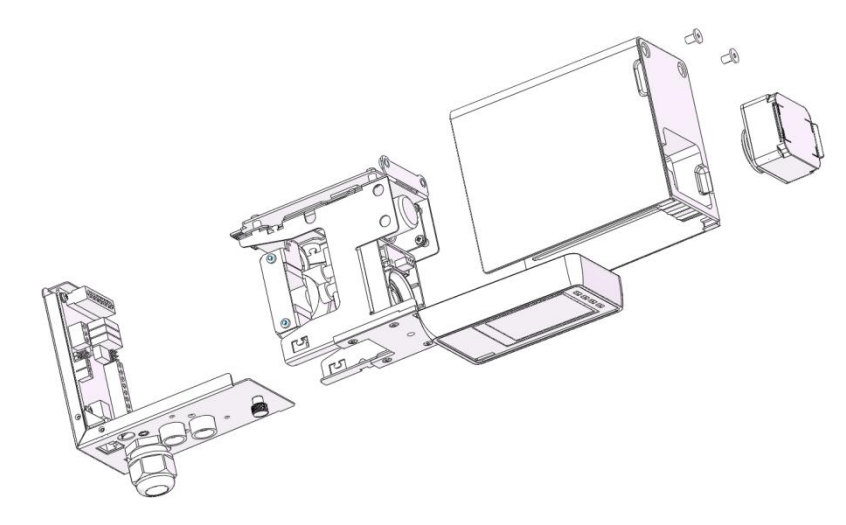

#### 图1 侦测器组成系统

### 2.1 主机

主机包括显示模块、泵模块、传感器腔体和机壳。

### 2.1.1 显示模块

显示模块位于主机前方,包括一块LCD、4颗LED指示灯和4个按键。 LCD和LED分别显示气体浓度和报警状态,在设置、校准、测试模式中,LCD 会显示相关菜单选项,借助4个按键可对侦测器进行操作。

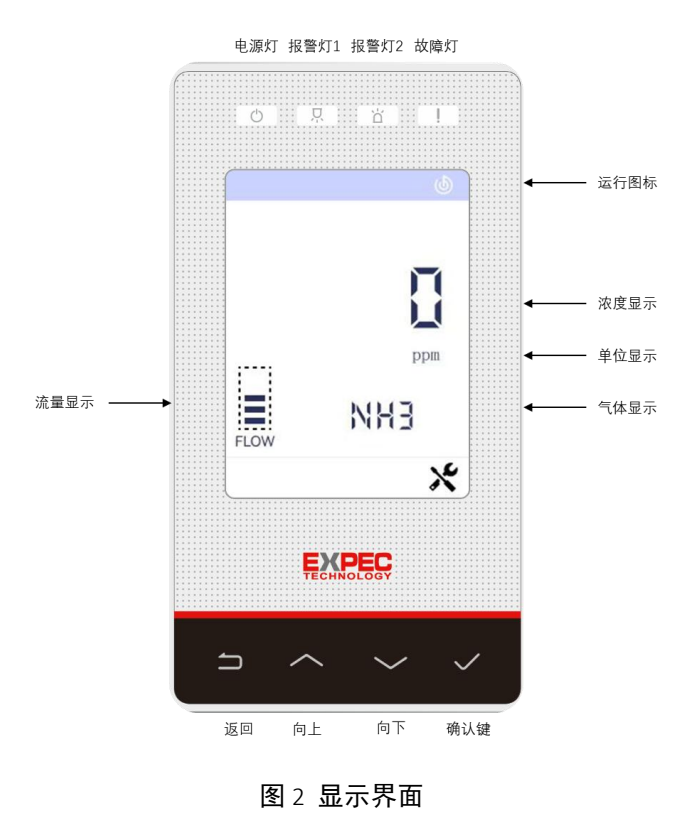

#### 2.1.2 泵模块

泵位于主机内部,通过过滤器从进气口吸入气体,然后气体从主机底部的 排气口排出。

### 2.1.3 安装支架

安装支架包括气体进气口与出气口,电缆引入装置和 POE 插座。安装支架 具有两个沟槽,可使用合适的定位螺丝钉将侦测器安装在背板上(M5 螺钉,螺 孔上下间距 57mm——侦测器间间距说明详见图 5 GDM 系列侦测器的外形尺 寸)。

### 2.1.4 传感器

1. 电化学传感器(含LEL、PID)

可将气体传感器安装至侦测器上,用于气体的检测。

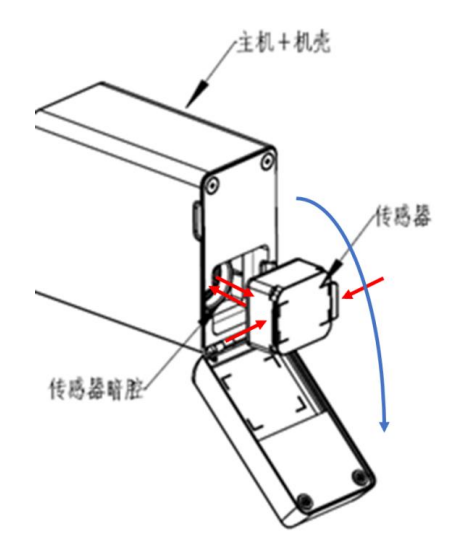

图 3 电化学传感器安装示意图

2. NDIR 传感器

NDIR 传感器与电化学传感器共用一个主机,可外挂于侦测器下方,用于 对 NF3、C4F6 等气体进行检测。在将 NDIR 传感器安装好后,需将原本安装电 化学传感器的位置安装空白传感器(堵头),保证侦测器气密性正常。

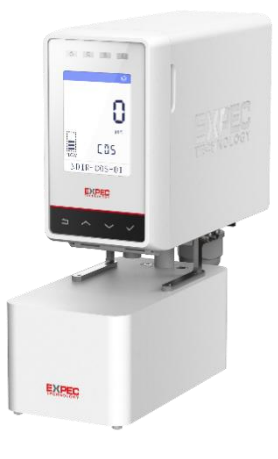

图 4 NDIR 传感器结构图

### 3 安装

### 3.1 安装场合及注意事项

#### 3.1.1 安装区域

下列场所应安装侦测器。

- 在有气体泄漏的化学设备和配件周围。这包括压缩机、阀门、反应器、安装在建筑物内部和外部的管道接头等,用于处理可燃和有毒材料。
- 2. 气体容易滞留的场所,例如有暖气等火源的生产设施周边炉子等。
- 3. 用于填充可燃和有毒材料的设备周围的区域。
- 4. 气体更容易滞留的其他区域。

#### 3.1.2 安装注意事项

本产品属于非防爆型,侦测器没有密封构造,因此必须安装无雨水等区域。 雨水等渗入侦测器会导致设备功能损坏。

- 1. 避开有振动或冲击的区域。建议安装于相对稳定处。
- 避免安装在高温高湿的地方。高温和高湿会导致故障。电化学传感器适宜 温度 0-40℃, NDIR 传感器适宜温度 15-35℃
- 安装时避免电子噪音。尽量避开高频或高压区域安装。(例如:靠近电机、 泵、高压电缆等的区域)
- 安装在维修方便的地方。侦测器需要定期维护和校正。避开不便于维护工 作的区域。
- 考虑散热的设计。安装在密闭的仪表柜等里面时,侦测器不可安装过于密 集且需要在柜子上下装配换气扇。

- 进气管越长,气体抵达进气口所需的时间越长。吸附性气体受管路吸附的 影响较大,从而可能使响应变慢,指示值略低于实际值,故尽可能缩短进 气管长度。
- 7. 此外,请避免将进气管设成U字形、V字形,在施工时充分注意。
- NDIR 传感器冷开机预热时间一般约 45min,预热过程中不能进行零点校准 和浓度校准操作。若是热开机,一般预热时间在 10min 之内。
- 若预热结束后,显示 N73/N74 故障,可进行零点校准消除故障代码。进行 零点校准时,需通入零气(洁净空气)20s以排尽传感器中残留的气体。

#### 3.1.3 警告事项

- 电源:接通电源前,需要确认供电电压是否符合规定,然后接通侦测器电源。
- 接地的必要性:不可切断侦测器的保护接地线。接通本机的电源前,为了 保障侦测器的稳定动作和安全,需接地。
- 如果使用以太网(PoE)为侦测器供电,则不得将 24VDC 电源也连接到设备 上(或者相反,如果使用 24VDC 为侦测器供电,则不能通过以太网端口供 电)。不遵守此要求可能会导致侦测器损坏,此损坏不在标准保修范围内。
- 4. 连接电线时,确保电源开关处于关闭位置。

#### 3.1.4 使用注意事项

- 请不要在侦测器附近使用对讲机:如果在侦测器附近使用对讲机,可能会 影响指示值。
- 流量显示正常使用:当流量不符合规定时,不能准确检测气体。请确认流量是否稳定。
- 请装配粉尘过滤器再使用:使用侦测器时,为避免粉尘造成影响,请装配 指定的过滤器再使用。

- 4. 部分已配置专用过滤器的传感器,需正确安装专用过滤器后再使用。
- 避免管路里面发生结露:请结合侦测器的使用环境,充分注意采样部位的 湿度和温度,避免配管里面发生结露等。尤其是检测强酸性气体等时,由 于这类气体溶于水后腐蚀性增加,不仅不能检测气体,而且内部零部件还 可能被腐蚀,因此需遵守使用范围。
- 定期检查: 侦测器是防灾和安全保护仪表,需对侦测器进行定期检查,以 确保安全。如果不进行检查,继续使用的话,传感器的灵敏度可能会发生 变化,以至于不能正确检测气体浓度。

#### 3.1.5 使用环境建议

- 不应安装在沾水、油、药品等的场所,使用侦测器时避免沾水、油、药品 等的液体的场所。
- 2. 侦测器安装在适宜的温度环境,应在合适的温度条件下使用。
- 侦测器不应安装在阳光直射的场所、温度剧烈变化的场所,应避免阳光直射、辐射热(从高温物体放射的红外线)直射的场所、机器温度剧烈变化的场所。
- 不应安装在周围存在杂质气体的场所:不应将侦测器设置在周围存在杂质 气体的场所。

#### 3.1.6 管路安装建议

在侦测器的进气口使用进气管。对管路裁剪管时,切断面尽量平整。可采 用专门的截管器进行裁剪。此外,为避免切屑等残留在管内,可用压缩空气等 清扫,然后插入侦测器进气口。

针对强吸附性和腐蚀性气体。在决定进气管材质时可考虑特氟龙管等耐腐蚀性材料管路。

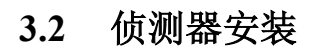

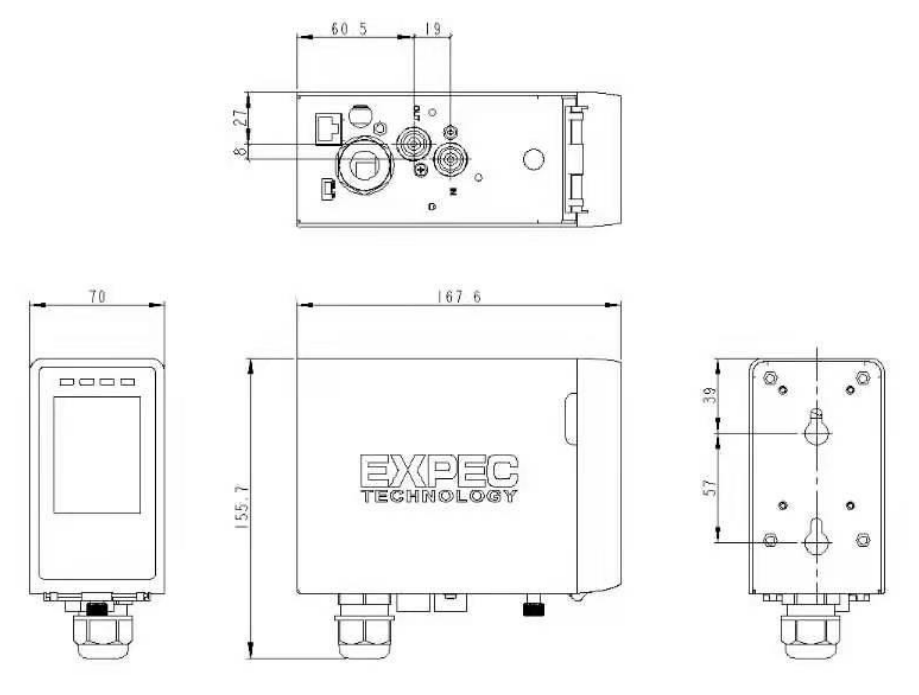

图 5 GDM 系列侦测器的外形尺寸(电化学传感器版)

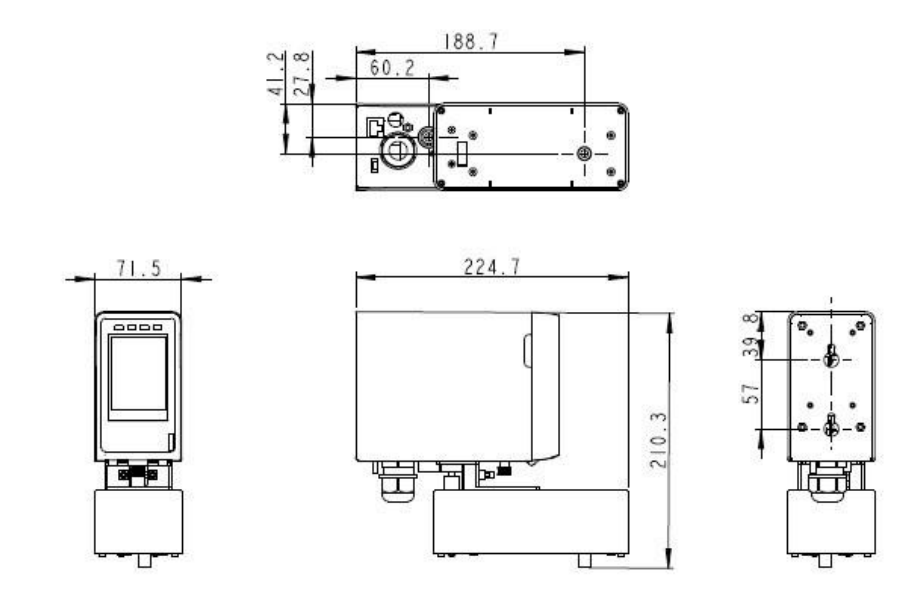

### 图 6 GDM 系列侦测器的外形尺寸(NDIR 传感器版)

侦测器应当安装在最可能出现危害气体的场合,并且必须注意以下事项:1. 将侦测器安装在坚固水平的背板上。

- 2. 安装的位置要便于侦测器的观测、操作及维护。
- 3. 应考虑到侦测器进气口过滤器安装所需空间。
- 应避免将侦测器安装在易受机械损伤、振动和腐蚀的场合,并且安装环境 的温度不能超过侦测器指定的工作温度范围;
- 应记录侦测器的安装位置,而不合适的安装位置则会直接影响到侦测器的 使用效果。

必要时,可以向以下相关人员咨询:

- 1) 具有气体知识的专家或熟悉相关设备系统的专家;
- 2) 安全及工程人员;
- 3) 杭州谱育科技发展有限公司的客户服务人员。

#### 3.2.1 侦测器安装

通过安装支架把侦测器固定在墙体上,具体安装步骤如下:

- 1. 将圆头固定螺钉旋入安装面(M5螺钉)。
- 2. 将侦测器置于螺钉上方,以便他们通过安装孔,然后滑下定位在槽中。
- 3. 旋紧螺钉,固定好安装支架。

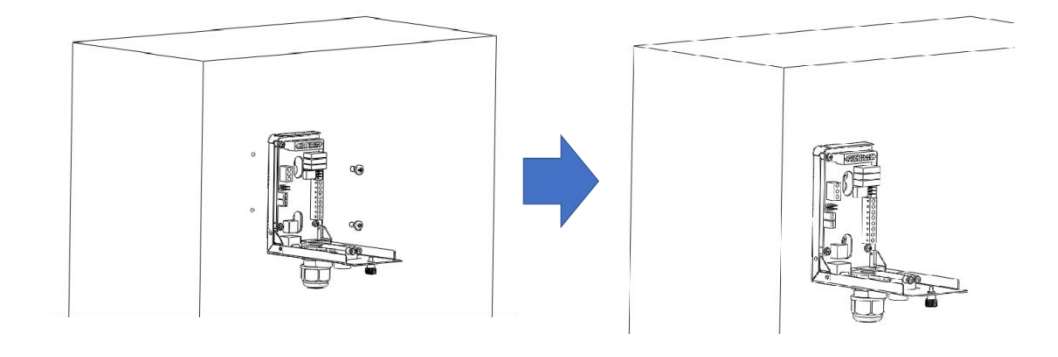

图 7 安装图示

#### 3.2.2 电缆选用

 推荐选用 RVVP 的屏蔽控制电缆。导线根据距离可选截面积为 (1~2.5)mm<sup>2</sup>(20AWG~14AWG)的线缆。确保压线盖安装正确且紧固牢靠。

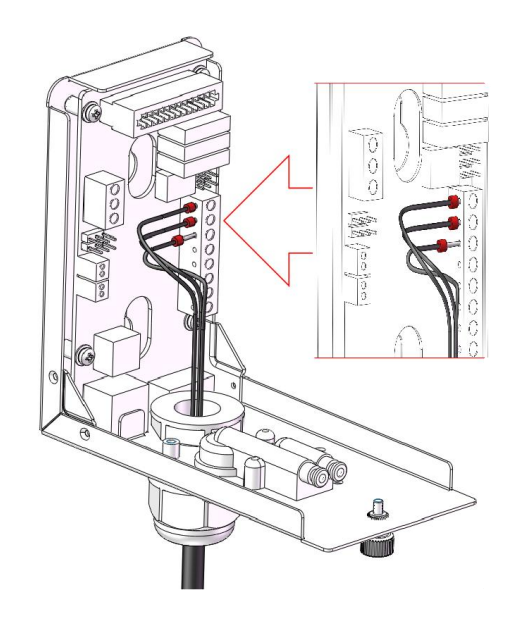

图 8 线缆安装图示

### 3.2.3 传感器安装

### 3.2.3.1 电化学传感器安装

侦测器关键部件主要是传感器,不同的型号传感器测量的气体不同。由于 传感器是单独供应的,需安装在主机上,下面步骤描述了首次安装传感器步骤, 进行安装时,应先关闭电源。

1. 将主机前面板打开,将准备好的传感器对准传感器腔体。

2. 将传感器推入腔体直到完全吻合。

3. 将前面板合上,磁吸完整贴合。

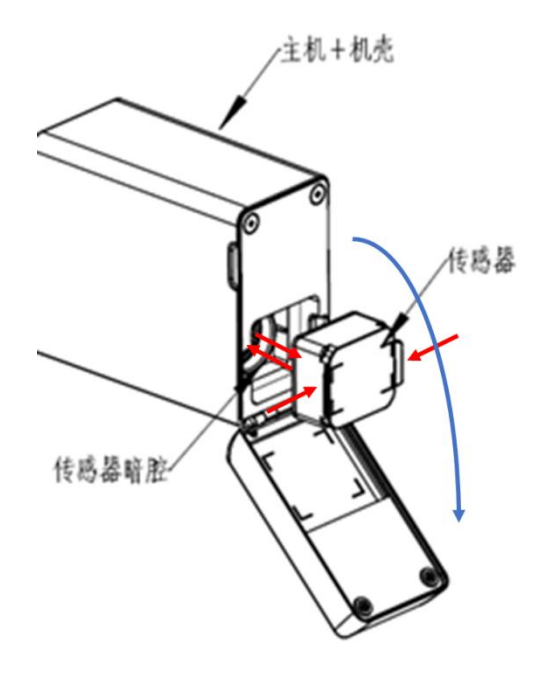

图 9 传感器安装

### 3.2.3.2 NDIR 传感器安装

- 1. 将T型支架安装在L型支架下。
- 2. 将 NDIR 模块与 L 支架相连接, 锁紧螺钉。

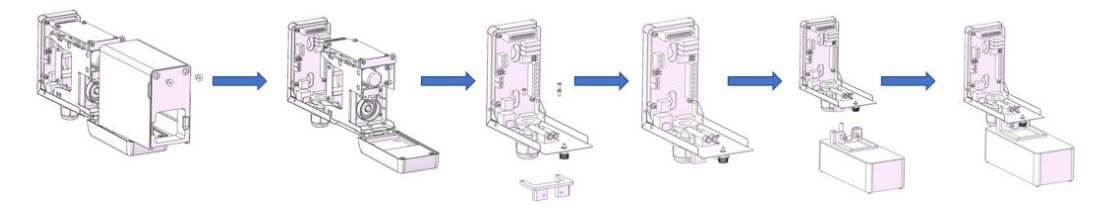

图 10 NDIR 传感器安装

NDIR 相关说明:

- 应用环境:干净、无尘的室内环境
- 运行温度: 15~35℃
- 运行湿度: 10% RH~95% RH(无冷凝)
- 运行气压: 90kpa-110kpa
- 气体流量: 500 mL/min

粉尘会导致传感器受影响,水汽会影响传感器精度,建议定期更换相关过滤器。NDIR 传感器确保粉尘过滤器安装完毕再上电。

### 3.3 内部接线步骤

电缆布线工作:

- 必须使用屏蔽型电缆以防止外部噪声的影响。为防止外部损坏,电缆管道、 导管等需灵活使用。
- 避免两根电缆之间的交叉,但在不可避免的情况下,请使用接线盒进行连接。对于高压填料型电缆入口,必须使用外径适合填料内部尺寸的电缆。
   电缆密封套应充分拧紧以防止气体和火焰的流入。(需避免两台以上侦测器的 DC24V和 GND 连接到同一个 DC24V 电源上,防止损坏侦测器导致无法输出 4-20mA 模拟信号)
- 接头和连接必须防水。侦测器内部接线端子便于线缆的连接。请专业人士 根据以下步骤进行线缆连接,错误的操作将会导致不可恢复的损坏。
   侦测器可选用 POE 供电或 DC 24V 供电:信号连接可选 POE、4-20mA;

1) 连接方式:

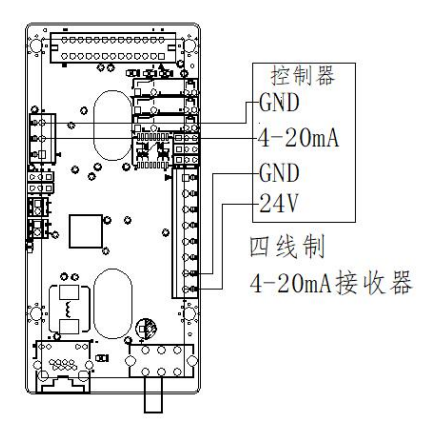

图 11 四线制 4-20MA 接收器接线说明

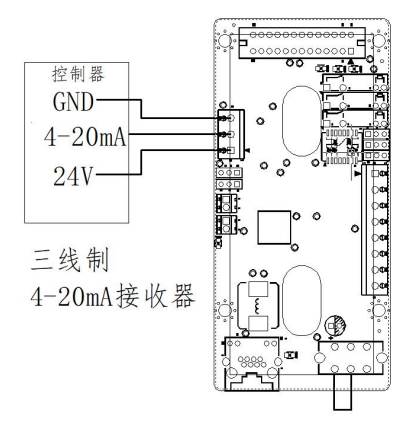

图 12 三线制 4-20MA 接收器接线说明

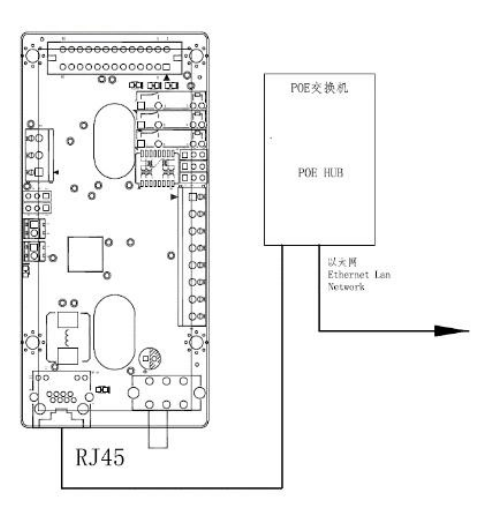

图 13 POE 以太网方式接线说明

2) 端子连接:

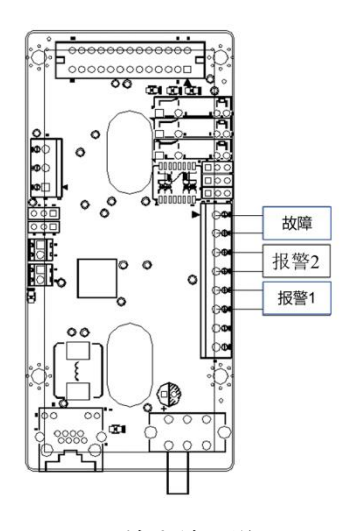

图 14 输出端子说明

安装

### 3.3.1.1 电流输出

| 状态   | 继电器状态                              | <b>4-20mA</b> 输出                      | 灯                          |
|------|------------------------------------|---------------------------------------|----------------------------|
| 报警 1 | 报警1继电器触发<br>报警2继电器不触发<br>故障继电器不触发  | ((报警值设定/量程)<br>*16+4)/出厂默认对应电流<br>6mA | 绿灯常亮<br>红灯1闪烁              |
| 报警 2 | 报警1继电器触发<br>报警2继电器触发<br>故障继电器不触发   | ((报警值设定/量程)<br>*16+4)/出厂默认对应电流<br>8mA | 绿灯常亮<br>红灯 1 和红灯 2 闪<br>烁  |
| 故障   | 报警1继电器不触发<br>报警2继电器不触发<br>故障继电器触发  | 1 mA                                  | 绿灯常亮<br>故障灯闪烁              |
| 超量程  | 报警1继电器触发<br>报警2继电器触发<br>故障继电器不触发   | 21mA                                  | 绿灯常亮<br>红灯 1 闪烁<br>红灯 2 闪烁 |
| 禁止状态 | 报警1继电器不触发<br>报警2继电器不触发<br>故障继电器不触发 | 2 mA                                  | 绿灯常亮                       |

### 表2电流输出

## 4 设备操作

在按照手册对侦测器完成正确的安装、调节和连线之后,系统便可投入连 续在线测量。

侦测器正常上电后,系统自动工作在启动模式。系统会对内部进行自检。

| Loading |  |
|---------|--|
| <b></b> |  |
|         |  |
|         |  |
|         |  |
|         |  |

#### 图 15 侦测器启动模式界面

注: 部分气体(HCL, O2等)传感器需要一定的通电预热时间。具体的预 热时间由传感器本身的特性决定(可咨询专业人士或本公司客户服务部)。传 感器完成预热后自动进入测量界面。

气密性检查:

- 1. 将 \ 6 的管路插入安装完毕的侦测器的进气口。
- 将管路弯折,防止气体通过管路进入侦测器,同时查看流量条是否变为0 (约15s左右)。流量条变为0表明气密性完好。
- 3. 将管路拆下,让侦测器恢复正常运行。

### 4.1 工作模式

#### 4.1.1 正常工作

在该模式下侦测器进行测量工作,并可能处于正常,报警和故障三种工作 状态。

正常工作状态:系统正常地进行采样和显示工作,侦测器屏幕上栏为蓝色, 右上角显示正常运行图标(可动),指示灯(左一)绿灯常亮,LCD显示正常 测量状态的图标。

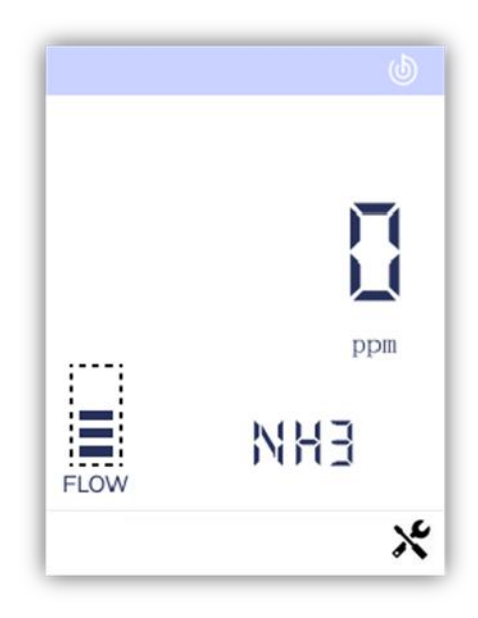

图 16 正常状态

#### 4.1.2 报警模式

报警状态:当侦测器测量到的浓度数值超过报警限值(一级报警或二级报 警)时,将自动切换至报警工作状态。在此状态下,显示面板上栏将显示红色 同时显示报警图标,一级报警对应左二 LED 灯闪烁,二级报警对应左二和三 LED 灯闪烁,屏幕左上角显示对应的报警代码。若浓度超过量程,屏幕会显示 "FU"表明此时浓度过高,屏幕左上角也会显示"W43"代码表明此时浓度过 高。

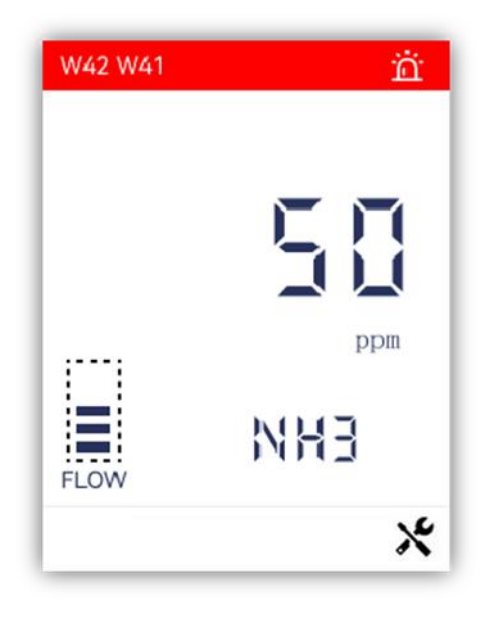

图 17 报警状态

### 4.1.3 故障模式

侦测器在上电过程中及运行状态下都会进行自检,当检测到系统故障时 (如流量故障等),侦测器将进入故障模式,在此模式下,侦测器屏幕上栏变 黄(显示故障图标)并于左上角显示故障码,故障指示灯闪烁。例如流量较低, 将切换至故障状态。此状态下,可通过故障代码表查询相关故障问题。

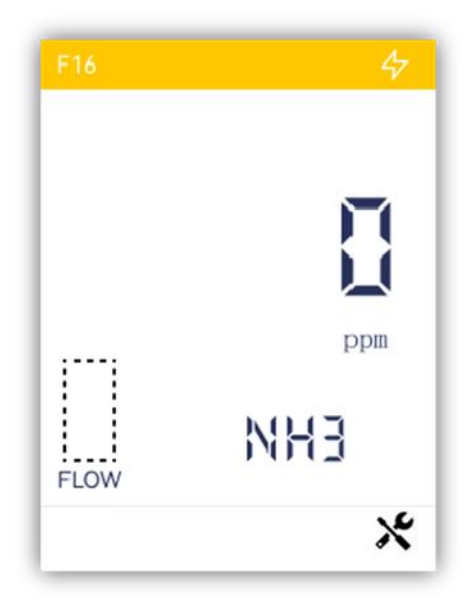

图 18 故障状态

### 4.2 查询菜单

在侦测器正常工作状态下,长按"<sup>ヘ</sup>"或"<sup>∨</sup>"键 3s,进入子菜单,选中"查询" 并按"<sup>∨</sup>",可进入查询菜单。在查询菜单下,可知侦测器的软件,传感器量 程等信息。

表 3 查询菜单详细信息

| 菜单   | 详细信息                   |
|------|------------------------|
| 软件   | 可查询侦测器相关软件版本           |
| 报警   | 可查询传感器量程/报警值/报警延迟时间等信息 |
| 故障   | 查看继电器锁存是否开启            |
| 校准   | 显示剩余校准天数               |
| 历史事件 | 显示软件运行过程中出现的报警/故障等历史事件 |
| 网络信息 | 显示侦测器 IP 地址            |

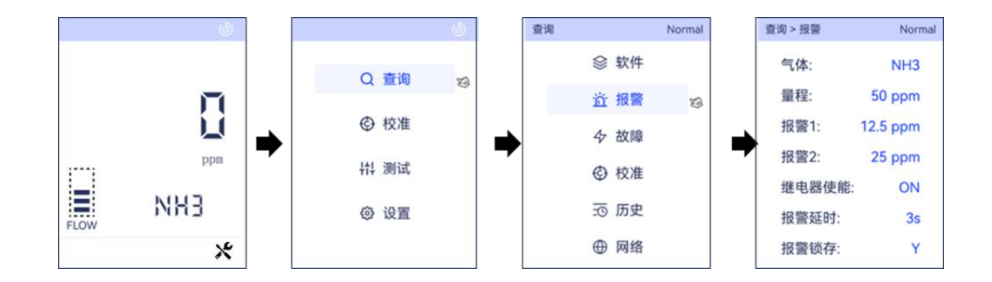

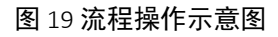

### 4.3 校准菜单

传感器在长期运行中由于各种原因会发生零点漂移或者浓度漂移,因此可 定期进行调零与标定,通常先调零后标定。传感器在出厂前均通过标准物质检 定。

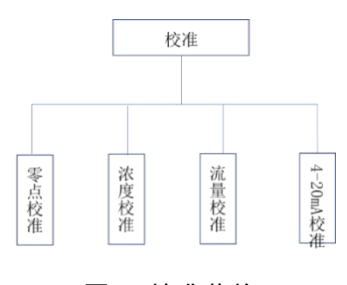

图 20 校准菜单

### 4.3.1 零点校准

- 使用标准零气通入气袋中,再将气袋接入侦测器进气口,待示数稳定后, 长按"<sup>^</sup>"或"<sup>></sup>"键,进入子菜单,然后选择校准子菜单,按"<sup>></sup>"表示确定。
- 在校准子菜单中选择零点校准,按"√"确定,进入零点校准界面,根据界面 提示按"√"确定,侦测器将会开始执行零点校准命令并倒计时 14s,倒计时 结束后若显示 PASS,表明校准成功,若显示 FAIL 表明校准失败。
- 3. 校准完毕撤去零气,按"⊃"回到主界面

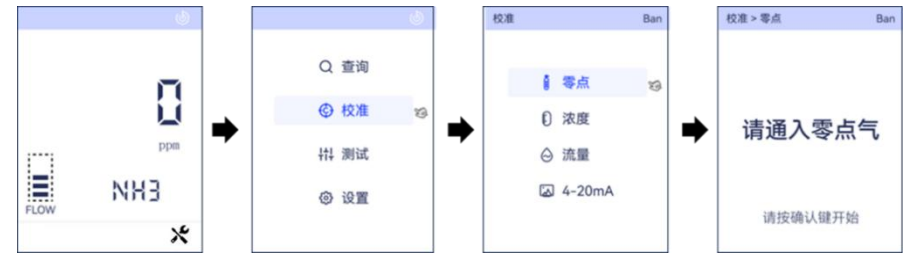

图 21 校准流程示意图

#### 4.3.2 浓度标定

- 将配置好的标气通入气袋中,然后将侦测器选中维护模式,再将气袋接入 侦测器入口,示数稳定后(15s内数值变化1%以内),长按"个"或"~"键, 进入子菜单,然后选择校准子菜单,按"~"。(直接进入校准菜单)
- 在校准子菜单中选择浓度校准,按确定。进入浓度校准界面后,可看到"请 输入气体浓度",按"✓",校准浓度值可进行手动输入,输入通气浓度, 按"✓",侦测器将会开始进行浓度校准,校准成功显示 PASS,校准失败 显示 FAIL。
- 3. 校准完毕撤去标气,按返回键回到主界面。

#### 4.3.3 流量校准

- 1. 长按"个"/"~"键进入子菜单,然后选择校准子菜单,按确定。
- 再按"^"/"~"键选择自动流量校准,然后按确定进入流量校准,根据界面 "请按确认键开始",按确定。

- 按确定后界面显示"执行流量 1",此时泵已停止,按确定输入当前流量值, 然后按确定,侦测器会读取此时的零点流量值。
- 在完成零点流量校准后, 侦测器会进入"执行流量 2"界面, 泵启动, 按确定, 进入"输入当前流量界面",此时在传感器出口接转子流量计, 调整转子刻 度为 500mL/min 左右, 再通过"^"/"✓"键输入此时流量, 按"✓", 侦测 器会倒计时 14s, 记录此时流量值。
- 5. 校准完毕撤去流量计,按返回键回到主界面。

#### 4.3.4 4-20mA 标定

- 将侦测器、可燃气体报警控制器(用于供电)、万用表连接。开机前保证 万用表在 200mA 档(防止开机电流过大损坏万用表)
- 2. 开机后在校准界面中选中 4-20mA 选项。
- 3. 在侦测器上输入此刻万用表电流值,按确认键。
- 4. 然后在侦测器输入万用表电流值,按确认键。
- 5. 校准成功后返回上一界面。

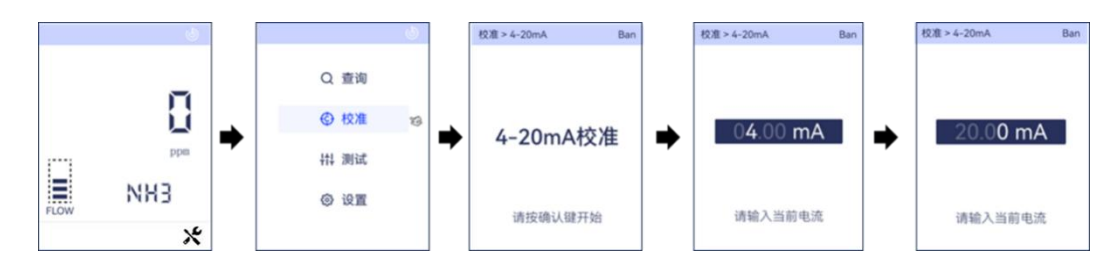

图 22 校准流程示意图

注意事项

- 标气可能是有毒、可燃性气体,因此在标定过程中务必注意标气安全!如 在安装位置直接对侦测器进行标定,要确保现场的环境通风,如果将侦测 器拆卸下来标定,则请在通风橱中进行标定。
- 2. 调零或标定整个过程大约需要(1~2)min,所以校准时,请耐心等待。

- 在浓度标定时,可检测到传感器是否失效,传感器失效后,侦测器会自动 切换到故障模式,用户可通过显示器界面读取相应的报警码信息。
- 4. 以上 4-20mA 标定是单独对侦测器操作, 侦测器处于无外部设备连接状态。

### 4.4 测试模式

在测试模式下,可验证侦测器部分功能是否正常。

#### 4.4.1 禁止测试

- 在侦测器正常工作状态下,长按"个"或"~",进入子菜单,选中"测试"并按 "~"。
- 设置禁止警报后,侦测器报警不再对外输出报警信息;设置禁止故障后, 侦测器不在对外输出故障信息;设置禁止监控和输出后,侦测器不在对外 输出信号,主界面浓度显示值处会显示"INH"字样。

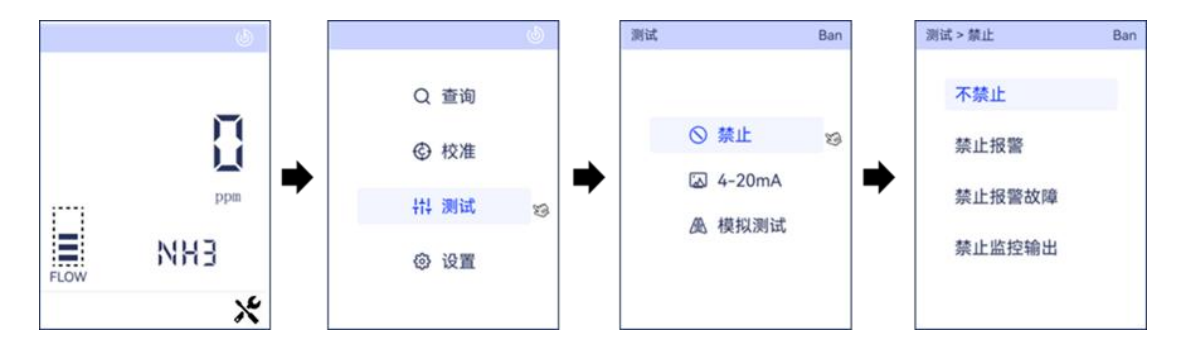

图 23 测试流程示意图

3. 禁止模式快速进入和解除的方法:

(一)在主界面按确认键可快速进入禁止界面,选择禁止报警/禁止报警故障/禁止监控输出后,按确认键,默认禁止模式100min,再按返回键后直接回主界面。

(二)若要解除禁止模式,重复上述操作,选择不禁止并按确认键, 再返回,即可解除禁止模式

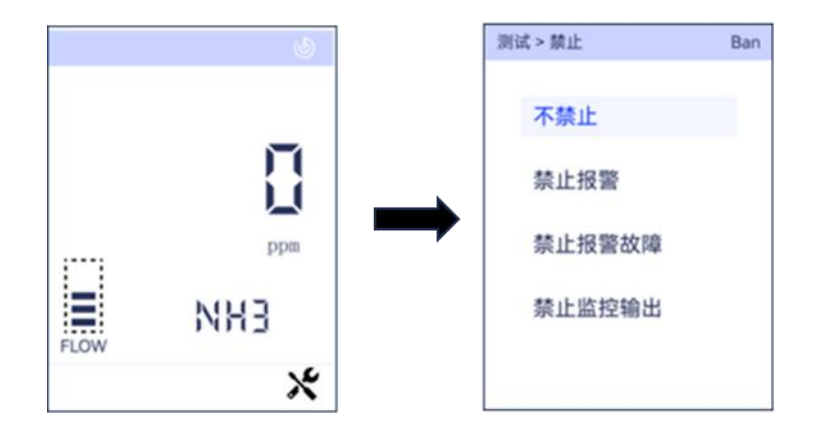

图 24 快速进入禁止模式

### 4.4.2 4-20mA 测试

- 1. 长按"个"或"**∨**"→测试→4-20mA测试。
- 2. 在与万用表连接的情况下,输入4-20mA范围内任意电流值按"✓"
- 3. 查看万用表显示电流值。

### 4.4.3 报警/故障模拟(继电器使能开启状态)

- 1. 长按"个"或"✔"→测试→报警/故障模拟,按"✔"。
- 选择模拟 Alarm1 按"✓",屏幕报警灯1 会闪烁,继电器1 会输出信号; 选择模拟 Alarm2 按"✓",屏幕报警灯2 会闪烁,继电器1和2 都会输出 信号;选择模拟侦测器故障按"✓",屏幕故障灯会闪烁,继电器3 会输 出信号。
- 3. 测试都正常表明整个侦测器报警/故障功能正常。

### 4.5 设置模式

在侦测器正常工作状态下,长按"<sup>^</sup>"或"<sup>~</sup>",进入子菜单,选中"设置"并 按确定,可进入设置菜单。在设置模式下,可对传感器校准时间、IP地址、报 警值等相关参数进行修改。

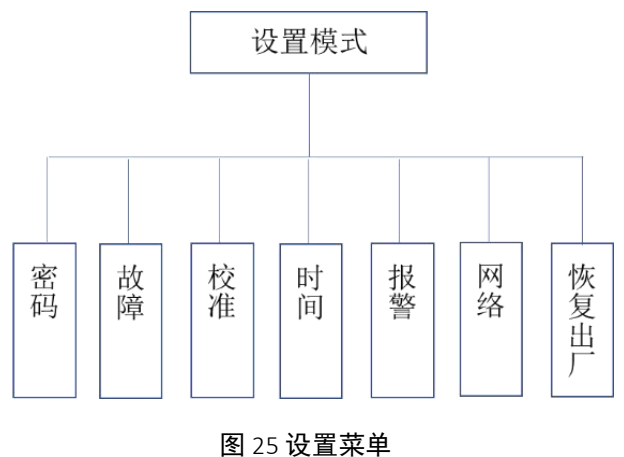

国 2J 以且不·

#### 4.5.1 密码设置

在侦测器正常工作状态下,长按"个"或"**~**",进入子菜单,选中"设置"按确定,可进入设置菜单。在设置模式下,选中密码菜单,按"个"或"**~**"可对密码进行设置(0000-9999),然后按"**~**"确定。之后在进入每个子菜单都需要输入密码。

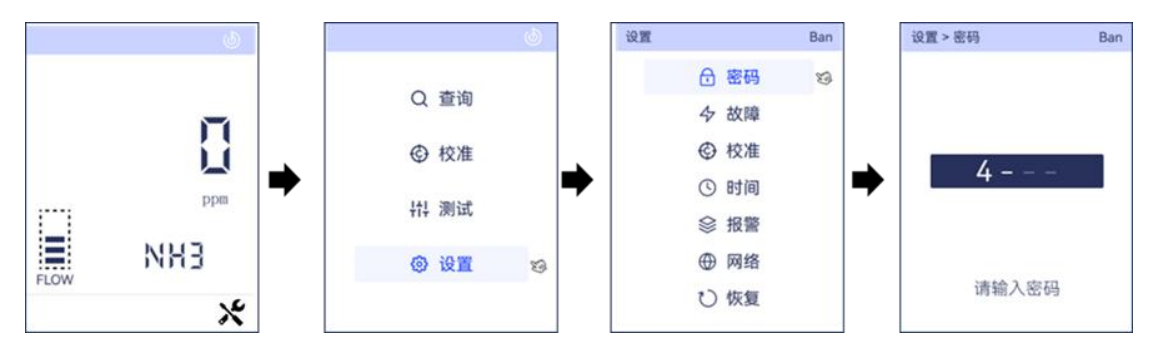

图 26 设置流程示意图

#### 4.5.2 故障设置

进入设置界面,选中故障菜单,在故障菜单下,可对故障锁存选择打开或 关闭。在"Y"状态下,当侦测器出现故障后又消失后,故障代码依然会显示在 屏幕左上角,故障灯依然闪烁,屏幕也显示故障状态,此时需长按"⊃"3s才可 将传感器侦测器恢复正常状态。在"N"状态下,当侦测器出现故障后又消失后, 侦测器自动恢复正常。

继电器使能在"ON"状态下,当出现故障后,会对外输出信号,而在"OFF"

状态下,出现故障后,继电器不会对外输出。

### 4.5.3 校准设置

选中校准菜单确定后,可对侦测器剩余校准时间进行修改,侦测器出厂后 默认 360 天进行一次零点/浓度标定,否则会出现故障代码(F19)提醒进行客户进 行标定。剩余校准天数可根据客户选择进行修改(0-730 天)。当校准时间到期 时,可通过零点标定消除故障代码。若不进行重新标定,可对校准时间进行更 改。也可消除(F19)故障。

#### 4.5.4 时间设置

进入时间菜单,可对侦测器时间进行修改,有利于故障/报警发生时的时间 记录。

#### 4.5.5 报警设置

进入报警界面,在报警设置界面可看到测量气体种类,传感器量程,第一 和第二报警值,报警延迟时间。选中第一报警值/第二报警值/报警延迟时间并按 确定,就可对相应参数进行修改。

#### 4.5.6 网络设置

在网络设置菜单中,在"只读"状态显示"Y"时,侦测器的 IP 地址是无法修改的,将"只读"状态改为"N"时,可对侦测器的 IP 地址进行修改,可用于 web 页面的连接。自动获取为"Y"时,适用于多台侦测器自动分配地址。

#### 4.5.7 恢复出厂设置

恢复出厂设置后,设备参数会重置到出厂默认状态。

注意:

请勿自行进行恢复出厂设置操作,由此产生的结果,本公司概不负责。

### 5 WEB 网页连接

侦测器使用了 TCP/IP 协议以太网端口作为标配。侦测器能够起一个 HTML 网页服务器的作用并且可通过外设的计算机装置浏览这些网页。

### 5.1 网络设置

通信需要侦测器与 PC 两方面的 IP 及网络掩码的支持。除非侦测器连接到一个带有 DHCP 服务器的大型网络,否则必须手动设置地址。通常情况下计算机的网络掩码可设置为 255.255.0.0。例如,如果侦测器的 IP 地址设置为 10.183.37.1则 PC 比较贴切的 IP 地址则应设为 10.183.37.2。

### 5.2 运行 web 浏览器

打开网页浏览器(不支持 IE 浏览器持),将 URL 设置为 xxx.xxx.xxx, 其中的"xxx"由侦测器的 IP 地址代替。

#### 5.2.1 浏览界面

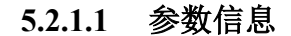

| EVER         |        |         |      | (second balance)     |                                    |                 |            |
|--------------|--------|---------|------|----------------------|------------------------------------|-----------------|------------|
| TECHNOLOGY   | SN号    |         |      | 650P22C017d          |                                    | 传感器SN号          | 657T219000 |
| as Detector  | 仪器名称   |         |      |                      |                                    | GDM-2100 Series |            |
|              | IP地址   |         |      |                      |                                    | 10.183.37.10    |            |
| ē ^          |        |         |      |                      |                                    |                 |            |
| 44 BL 100 BB | 笄      | 就信息     |      | ħ                    | 如章设置                               |                 |            |
| 李釵信思         | 气体种类   | C4F     | 6    | 故障锁存                 | NO                                 |                 |            |
| 历史事件         | 浓度     | 0.0 p   | pm   | 继电器使能                | ON                                 |                 |            |
|              | 报警     | NORMAL  |      |                      | 时间                                 |                 |            |
| n            | 故障     | NORMAL  | 重置   | 当前时间                 | 10:35AM                            |                 |            |
| 准 ~          | 流量     | 472ml   | /min | 当前日期                 | 2023/7/12                          |                 |            |
| 试 v          | NDIR模块 | OM      | 1    | 日期格式                 | YYYY/MM/DD                         |                 |            |
|              | 有效期    | 1825    | 天    | 校准时间                 |                                    |                 |            |
|              | 103    |         |      |                      | 2022/4/17                          |                 |            |
|              | 100    | E-H-C-H |      | MERST (SOUTH 1) [14] | 2023/4/17                          |                 |            |
|              | 报警道1   | 5.0 p   | pm   | 剩余校准时间               | 644 大                              |                 |            |
|              | 报警值2   | 10.0 g  | ipm  | ŧ                    | 《件版本                               |                 |            |
|              | 报警锁存   | NC      | )    | 主机                   | GDM2100.0473E.U0009.V<br>1A.004.90 |                 |            |
|              | 报警延迟时间 | 3 5     |      | 传感器盒                 | EXPEC NDIR.0018B.U0015.<br>T1A.005 |                 |            |
|              | N      | DIR参数   |      | 传感                   | 器有效寿命                              |                 |            |
|              | 温度     | 45.00   | °C   | 剩余寿命时间               | 1146 天                             |                 |            |
|              |        |         |      | 传感                   | 醫激活时间                              |                 |            |
|              |        |         |      | 10011E FE 108        | 2021/9/1                           |                 |            |
|              |        |         |      | 360 CA LA MO         | 2021/0/1                           |                 |            |

图 27 侦测器 默认 web 界面

在状态网页上,显示所有故障、流量、报警以及实时浓度读数等信息。用 于客户清晰了解侦测器状态。

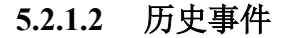

|          |       | 位号    |                 | ATC-L | M-900 |             |  |  |  |  |  |
|----------|-------|-------|-----------------|-------|-------|-------------|--|--|--|--|--|
| TECHNOL  | EC    | SN号   | 650P22C017d     | 传感器   | \$SN号 | 657T2190005 |  |  |  |  |  |
| Gas Dete | ector | 仪器名称  | GDM-2100 Series |       |       |             |  |  |  |  |  |
|          |       | IP地址  | 10.183.37.10    |       |       |             |  |  |  |  |  |
| 浏览       | ^     | 历史事件: |                 |       |       |             |  |  |  |  |  |
| 参数信息     | 息     |       |                 |       |       |             |  |  |  |  |  |
| 历史事件     | 件     | 时间    | 类型              | 描述    | 气体    |             |  |  |  |  |  |
| 设置       | ~     |       | ▼ 导出            |       |       |             |  |  |  |  |  |
| 校准       | v     |       |                 |       |       |             |  |  |  |  |  |
| 测试       | ~     |       |                 |       |       |             |  |  |  |  |  |
| 0.0 840  |       |       |                 |       |       |             |  |  |  |  |  |
|          |       |       |                 |       |       |             |  |  |  |  |  |
|          |       |       |                 |       |       |             |  |  |  |  |  |
|          |       |       |                 |       |       |             |  |  |  |  |  |
|          |       |       |                 |       |       |             |  |  |  |  |  |
|          |       |       |                 |       |       |             |  |  |  |  |  |
|          |       |       |                 |       |       |             |  |  |  |  |  |
|          |       |       |                 |       |       |             |  |  |  |  |  |
|          |       |       |                 |       |       |             |  |  |  |  |  |
|          |       |       |                 |       |       |             |  |  |  |  |  |
|          |       |       |                 |       |       |             |  |  |  |  |  |
|          | _     |       |                 |       |       |             |  |  |  |  |  |

### 图 28 侦测器 历史事件 web 界面

该网页记录历史报警/故障事件,网页一共可查询400条。

### 5.2.1.3 Web 历史曲线

所有侦测器事件,包括校准,故障和报警是记录有时间戳和描述的数据类 别代码。事件以不同的颜色编码允许快速概述记录的事件类型。

| 8寸(月)                    | 类型  | 描述                  | 气体  | 浓度   | 操作 |
|--------------------------|-----|---------------------|-----|------|----|
| Time: 2023-7-31 16:41:30 | R42 | 二级报警恢复              | NH3 | 58.7 | 详情 |
| Time: 2023-7-31 16:41:30 | R41 | 一级报警恢复              | NH3 | 58.7 | 详情 |
| Time: 2023-7-31 16:41:27 | W42 | 被測气体浓度超过第二报警值       | NH3 | 89.6 | 详情 |
| Time: 2023-7-31 16:41:19 | W41 | 被测气体浓度超过 (低于) 第一报警值 | NH3 | 73.8 | 详情 |
| Time: 2023-7-31 16:40:54 | R42 | 二级报警恢复              | NH3 | 61.1 | 详情 |
| Time: 2023-7-31 16:40:54 | R41 | 一级报警恢复              | NH3 | 61.1 | 详情 |
| Time: 2023-7-31 16:40:52 | W42 | 被測气体浓度超过第二报警值       | NH3 | 88.4 | 详情 |
| Time: 2023-7-31 16:40:43 | W41 | 被测气体浓度超过 (低于) 第一报警值 | NH3 | 73.7 | 详情 |

图 29 Web 网页事件记录

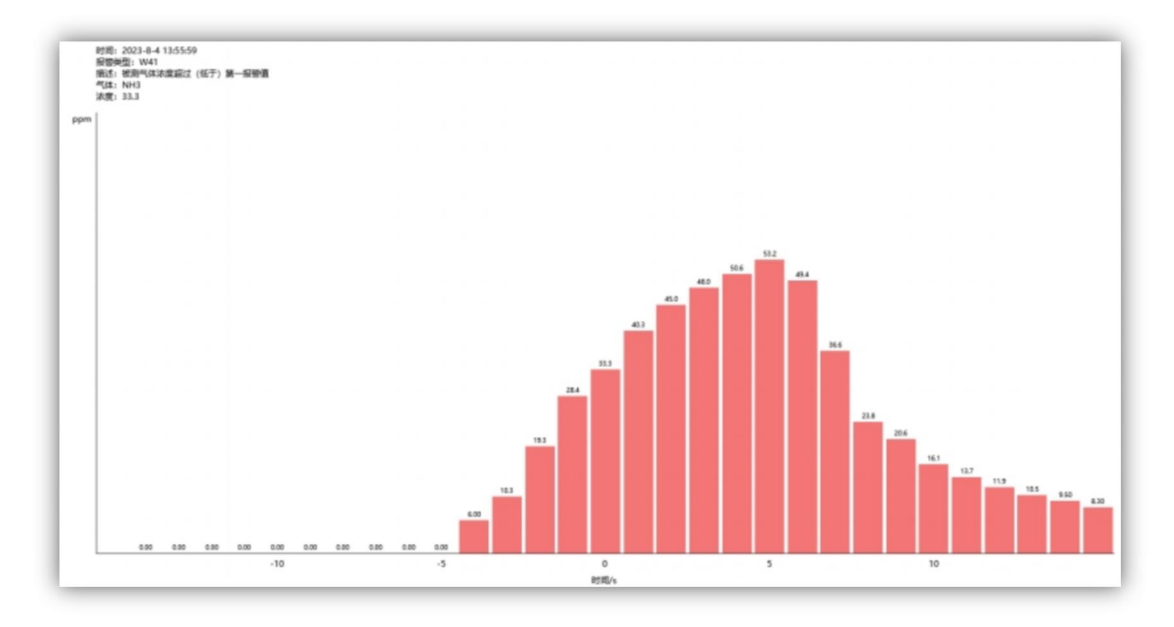

```
图 30 详细报警曲线记录
```

5.2.2 设置界面

### 5.2.2.1 报警参数设置

|              | 位号          |             | ATC-LM-900      |             |
|--------------|-------------|-------------|-----------------|-------------|
| EXPEC        | <b>SN</b> 号 | 650P22C017d | 传感器SN号          | 657T2190005 |
| Gas Detector | 仪器名称        |             | GDM-2100 Series |             |
|              | IP地址        |             | 10.183.37.10    |             |
| 浏览 ~         | 报警设置:       |             |                 |             |
| 设置 ^         | 气体设置        |             |                 |             |
| 报警设置 网络设置    | 气体类型:       | C4F6        |                 |             |
| 时间设置         | 量程:         | 0~40 ppm    |                 |             |
| 密码设置         | 报警1报警值设置:   | 5.0 ppm     |                 |             |
| 故障设置         | 报警2报警值设置:   | 10.0 ppm    |                 |             |
| 役准 ~   測试 ~  | 报警延迟:       | 3           |                 |             |
|              | 报警锁存:       | ⊖ Yes ® No  |                 |             |
|              | 继电器便能:      | ® ON ○ OFF  |                 |             |
|              | 校准周期:       | 730 天       |                 |             |
|              |             | 提交          | 重五              |             |
|              |             |             |                 |             |

#### 图 31 侦测器 报警设置 web 界面

报警设置页面使用户能够选择所需的气体校准。 它还允许设置报警级别和 其他参数。 报警延迟可以设置0到15秒的时间段,以便在报警之前给出延迟时间处理 报警信号;这可用于在某些情况下防止误警报。报警可以设置锁存,一旦开启, 需要操作员直接干预以重置警报。不开启则不需要。

#### 5.2.2.2 网络设置

网络设置可以手动或自动选择设备的 IP 和子网地址。可以在此页面上添加 有关网关地址和主机位号。默认位号名为侦测器序列号,可在网页上进行修改, 修改后将显示在主机屏幕上。

|            |     | 位号         |                   |             |    |   | ATC-LM-9   | 100    |             |
|------------|-----|------------|-------------------|-------------|----|---|------------|--------|-------------|
| EXPEC      | Ş   | SN号        |                   | 650P22C017d |    |   | 传感器SN      | 5      | 657T2190005 |
| Gas Detect | tor | 仪器名称       |                   |             |    |   | GDM-2100 9 | Series |             |
|            |     | IP地址       |                   |             |    |   | 10.183.37  | .10    |             |
| 浏览         | ~   | 网络设置:      |                   |             |    |   |            |        |             |
| 设置         | ^   | 设置         |                   |             |    |   |            |        |             |
| 报警设置       |     | TCP/IPi@m- | ●手动○自动            |             |    |   |            |        |             |
| 网络设置       |     |            | е <b>у н</b> е Цн |             |    |   |            |        |             |
| 时间设置       |     | IP地址:      | 10                | 183         | 37 |   | 10         |        |             |
| 密码设置       |     | 子网掩码:      | 255               | 255         | 0  |   | 0          |        |             |
| 故障设置       |     | 默认网关:      | 10                | 183         | 0  |   | 1          |        |             |
| 校准         | v   | 主机位号:      | ATC-LM-900        |             |    |   |            |        |             |
| 2G1944     |     |            |                   | 提交          | 重置 | ) |            |        |             |
|            |     |            |                   |             |    |   |            |        |             |
|            |     |            |                   |             |    |   |            |        |             |
|            |     |            |                   |             |    |   |            |        |             |
|            |     |            |                   |             |    |   |            |        |             |
|            |     |            |                   |             |    |   |            |        |             |
|            |     |            |                   |             |    |   |            |        |             |

图 32 侦测器 网络设置 web 界面

### 5.2.2.3 时间设置

|              | 位号       |             | ATC-LM-900      |             |
|--------------|----------|-------------|-----------------|-------------|
| EXPEC        | SN号      | 650P22C017d | 传感器SN号          | 657T2190005 |
| Gas Detector | 仪器名称     |             | GDM-2100 Series |             |
|              | IP地址     |             | 10.183.37.10    |             |
| 浏览 ~         | 时间设置:    |             |                 |             |
| 设置 ^         | 设置       |             |                 |             |
| 报警设置         |          |             |                 |             |
| 网络设置         | 年: 2     | 023         |                 |             |
| 时间设置         | 月/天: 7   | / 12        |                 |             |
| 密码设置         | 小时:分钟: 1 | 0 37        |                 |             |
| 故障设置         |          |             | 握交重置            |             |
| 校准 ~         |          |             |                 |             |
| 测试 ~         |          |             |                 |             |
|              |          |             |                 |             |
|              |          |             |                 |             |
|              |          |             |                 |             |
|              |          |             |                 |             |
|              |          |             |                 |             |
|              |          |             |                 |             |
|              |          |             |                 |             |
| .183.37.10/# |          |             |                 |             |

图 33 侦测器 事件设置 web 界面

可以通过此网页配置时间和日期(可自动联网)

5.2.2.4 密码设置

|                | 的岛        |             | ATC LM 900      |             |
|----------------|-----------|-------------|-----------------|-------------|
|                | 以子        |             | AIC-LM-900      |             |
| TECHNOLOGY     | SN号       | 650P22C017d | 传感器SN号          | 657T2190005 |
| Gas Detector   | 仪器名称      |             | GDM-2100 Series |             |
|                | IP地址      |             | 10.183.37.10    |             |
| 浏览 🗸           | 安全密码设置:   |             |                 |             |
| 设置 ^           | 设置        |             |                 |             |
| 报警设置<br>网络设置   | 原密码: 请输入  | .4位数字       |                 |             |
| 时间设置           | 新密码: 请输入  | .4位数字       |                 |             |
| 密码设置           | 确认密码: 清输入 | 4位数字        |                 |             |
| 故障设置           |           |             | 提交              |             |
| 校准 ~           |           |             |                 |             |
| 测试 `           |           |             |                 |             |
|                |           |             |                 |             |
|                |           |             |                 |             |
|                |           |             |                 |             |
| 10.183.37.10/# |           |             |                 |             |

#### 图 34 侦测器 密码设置 web 界面

网页版可输入4位数字代码,以防止对侦测器进行未经授权的更改;也可 以直接通过显示屏上的键盘输入更改密码。有密码后,每次用户尝试访问侦测 器菜单(直接通过 LCD/键盘或通过网页)时,都会提示输入密码。

| 5.2.2.5 | 故障设置 |
|---------|------|
|         |      |

|              | 位号     |             | ATC-LM-900      |             |
|--------------|--------|-------------|-----------------|-------------|
| EXPEC        | SN号    | 650P22C017d | 传感器SN号          | 657T2190005 |
| Gas Detector | 仪器名称   |             | GDM-2100 Series |             |
|              | IP地址   |             | 10.183.37.10    |             |
| 浏览 ~         | 故障设置:  |             |                 |             |
| 设置 ^         | 设置     |             |                 |             |
| 报警设置         |        |             |                 |             |
| 网络设置         | 故庫設存:  | ⊖ Yes ® No  |                 |             |
| 时间设置         | 控制模式:  | ® Fit       |                 |             |
| 密码设置         |        |             |                 |             |
| 故障设置         | 继电器使能: | ® ON ○ OFF  |                 |             |
| 校准 ~         |        |             |                 |             |
| 测试 ~         | 提醒频次:  | ⑧1次/周○不婚醒   |                 |             |
|              |        | 提交          |                 |             |
|              |        |             |                 |             |
|              |        |             |                 |             |
|              |        |             |                 |             |
|              |        |             |                 |             |
|              |        |             |                 |             |

#### 图 35 侦测器 故障设置 web 界面

在故障设置中,锁存开启后,需要操作员直接干预以重置故障。不开启则 不需要。继电器开启后,在发生故障时会对外输出故障信号(若安装蜂鸣器)。

### 5.2.3 校准

5.2.3.1 零点校准

|              | 位号              |             | ATC-LM-900      |             |
|--------------|-----------------|-------------|-----------------|-------------|
| EXPEC        | SN号             | 650P22C017d | 传感器SN号          | 657T2190005 |
| Gas Detector | 仪器名称            |             | GDM-2100 Series |             |
|              | IP地址            |             | 10.183.37.10    |             |
| 浏览 ~         | 零点校准:           |             |                 |             |
| 设置 ~<br>校准 ^ | 浓度读取: 0.0 ppm   |             |                 |             |
| 零点校准         |                 |             | 开始              |             |
| 浓度校准         | 点击开始按钮,进入通入零气界面 | ī           |                 |             |
| 4-20mA校准     |                 |             |                 |             |
| <b>湖</b> 武 * |                 |             |                 |             |
|              |                 |             |                 |             |

图 36 侦测器 零点校准 web 界面

零气校准可通过网页启动,非常适合因点位限制访问侦测器装置的情况。

### 5.2.3.2 浓度校准

|                     | 位号                 |             | ATC-LM-900      |             |
|---------------------|--------------------|-------------|-----------------|-------------|
| TECHNOLOGY          | SN号                | 650P22C017d | 传感器SN号          | 657T2190005 |
| <b>Gas Detector</b> | 仪器名称               |             | GDM-2100 Series |             |
|                     | IP地址               |             | 10.183.37.10    |             |
| 览<br>、              | 浓度校准:              |             |                 |             |
| Ε v                 |                    |             |                 |             |
| 准 ^                 | 浓度读取: 0.0 ppm      |             |                 |             |
| 零点校准                |                    |             | 开始              |             |
| 浓度校准                | 点击开始按钮,进入输入气体浓度界面。 |             |                 |             |
| 法最校准                |                    |             |                 |             |
| o man poo as        |                    |             |                 |             |
| 4-20mA校准            |                    |             |                 |             |
| ă ×                 |                    |             |                 |             |
|                     |                    |             |                 |             |
|                     |                    |             |                 |             |
|                     |                    |             |                 |             |
|                     |                    |             |                 |             |
|                     |                    |             |                 |             |
|                     |                    |             |                 |             |
|                     |                    |             |                 |             |
|                     |                    |             |                 |             |
|                     |                    |             |                 |             |

#### 图 37 侦测器 浓度校准 web 界面

可以使用网页界面执行浓度校准。

### 5.2.3.3 流量校准

|              | 位号           |             |       | ATC-LM-900      |             |
|--------------|--------------|-------------|-------|-----------------|-------------|
| EXPEC        | SN号          | 650P22C017d |       | 传感器SN号          | 657T2190005 |
| Gas Detector | 仪器名称         |             |       | GDM-2100 Series |             |
|              | IP地址         |             |       | 10.183.37.10    |             |
| 浏览 、         | 流量校准:        |             |       |                 |             |
| 设置           |              |             |       |                 |             |
| 校准 ^         | 流量读取: 507    | 7ml/min 占空比 | 13.04 |                 |             |
| 零点校准         |              |             |       | 开始              |             |
| 浓度校准         | 点击开始按钮,开始流量校 | 准。          |       |                 |             |
| 流量校准         |              |             |       |                 |             |
| 4-20mA校准     |              |             |       |                 |             |
| आं. •        |              |             |       |                 |             |

#### 图 38 侦测器 流量校准 web 界面

侦测器可以使用网页界面校准流量。可以选择两个流量设置点。 按照屏幕

### 上的顺序执行流量校准步骤。

### 5.2.3.4 4-20mA 校准

|              | 位号               |             | ATC-LM-900      |             |
|--------------|------------------|-------------|-----------------|-------------|
| TECHNOLOGY   | SN号              | 650P22C017d | 传感器SN号          | 657T2190005 |
| Gas Detector | 仪器名称             |             | GDM-2100 Series |             |
|              | IP地址             |             | 10.183.37.10    |             |
| 浏览 ~         | 4-20mA校准:        |             |                 |             |
| 设置 ~         |                  |             |                 |             |
| 校准 ^         |                  |             |                 |             |
| 零点校准         |                  |             | 开始              |             |
| 浓度校准         | 点击开始按钮,开始4-20mA核 | 2年。         |                 |             |
| 流量校准         |                  |             |                 |             |
| 4-20mA校准     |                  |             |                 |             |
| 测试 ~         |                  |             |                 |             |
|              |                  |             |                 |             |
|              |                  |             |                 |             |
|              |                  |             |                 |             |
|              |                  |             |                 |             |
|              |                  |             |                 |             |
|              |                  |             |                 |             |
|              |                  |             |                 |             |
|              |                  |             |                 |             |
|              |                  |             |                 |             |
|              |                  |             |                 |             |

#### 图 39 侦测器 4-20mA 校准 web 界面

侦测器的模拟输出可以与外部控制设备集成。按照屏幕上的步骤正确执行 4-20mA 校准。

### 5.2.4 测试设置

### 5.2.4.1 4-20mA 测试

|              | 位号        |             | ATC-LM-900      |             |
|--------------|-----------|-------------|-----------------|-------------|
| EXPEC        | SN号       | 650P22C017d | 传感器SN号          | 657T2190005 |
| Gas Detector | 仪器名称      |             | GDM-2100 Series |             |
|              | IP地址      |             | 10.183.37.10    |             |
| 浏览 、         | 4-20mA测试: |             |                 |             |
| 设置 、         |           |             |                 |             |
| 校准 ~         |           |             |                 |             |
| 测试 ^         |           |             | 开始测试            |             |
| 禁止测试         |           |             |                 |             |
| 4-20mA测试     |           |             |                 |             |
| 警报、故障模拟      |           |             |                 |             |
|              |           |             |                 |             |
|              |           |             |                 |             |
|              |           |             |                 |             |
|              |           |             |                 |             |
|              |           |             |                 |             |
|              |           |             |                 |             |
|              |           |             |                 |             |
|              |           |             |                 |             |
|              |           |             |                 |             |

### 图 40 侦测器 4-20mA 模拟 web 界面

此网页可模拟 4-20 mA 输出测试。

|               | 位号      |                                | ATC-LM-900      |             |
|---------------|---------|--------------------------------|-----------------|-------------|
| TECHNOLOGY    | SN号     | 650P22C017d                    | 传感器SN号          | 657T2190005 |
| Gas Detector  | 仪器名称    |                                | GDM-2100 Series |             |
|               | IP地址    |                                | 10.183.37.10    |             |
| 浏览 、          | 禁止测试:   |                                |                 |             |
| 设置・           | 预测试     |                                |                 |             |
| 校准 ~ 测试 ^     | 蔡止类型: ⑧ | 不禁止 〇 禁止报警 〇 禁止报警和故障 〇 禁止监控和输出 |                 |             |
| 禁止测试          |         | 握交                             |                 |             |
| 4-20mA测试      |         |                                |                 |             |
| 警报、故障模拟       |         |                                |                 |             |
|               |         |                                |                 |             |
|               |         |                                |                 |             |
|               |         |                                |                 |             |
|               |         |                                |                 |             |
|               |         |                                |                 |             |
|               |         |                                |                 |             |
|               |         |                                |                 |             |
| 0.183.37.10/# |         |                                |                 |             |

#### 图 41 侦测器禁止测试 web 界面

禁止模式是暂时禁止报警或故障输出信号,以避免意外警报情况。禁止时 间是禁止模式保持时间段(以分钟为单位)。

### 5.2.4.2 报警/故障模拟

|              | 位号       |                       | ATC-LM-900      |             |
|--------------|----------|-----------------------|-----------------|-------------|
| EXPEC        | SN号      | 650P22C017d           | 传感器SN号          | 657T2190005 |
| Gas Detector | 仪器名称     |                       | GDM-2100 Series |             |
|              | IP地址     |                       | 10.183.37.10    |             |
| 浏览 ~         | 警报、故障模拟: |                       |                 |             |
| 设置 、         | 预测试      |                       |                 |             |
| 校准・          | 模拟: ⑧模   | 拟接簪1 ○ 模拟接簪2 ○ 模拟仪器故障 |                 |             |
| 禁止测试         |          |                       | - 徳定 - 重置       |             |
| 4-20mA测试     |          |                       |                 |             |
| 警报、故障模拟      |          |                       |                 |             |
|              |          |                       |                 |             |
|              |          |                       |                 |             |
|              |          |                       |                 |             |
|              |          |                       |                 |             |
|              |          |                       |                 |             |
|              |          |                       |                 |             |
|              |          |                       |                 |             |
|              |          |                       |                 |             |

### 图 42 侦测器警报/故障模拟 web 界面

通过该网页,人员可通过模拟报警/故障场景来测试报警/故障控制是否正常。 激活这些模拟将驱动连接到侦测器的任何外部警报设备,包括 Modbus TCP 和 继电器输出。如果没有与其他员工充分沟通,模拟可能会被视为误报。

## 6 附录

## 6.1 故障代码

### 表4故障代码表

| 故障  | 描述                  | 原因                                                                                                    | 解决办法                                                                      |
|-----|---------------------|----------------------------------------------------------------------------------------------------|---------------------------------------------------------------------------|
| F10 | 主板 FLASH 自检失败       | 1.主机 FLASH 损坏                                                                                         | 1.更换主机                                                                    |
| F11 | 传感器 EEPROM 自检<br>失败 | 1.传感器 EEPROM 损坏                                                                                       | 1.关机更换传感器                                                                 |
| F12 | 未检测到传感器             | 1.主机未插入传感器<br>2.传感器损坏                                                                                 | <ol> <li>1.检查是否插入传感器</li> <li>2.检查传感器是否完好</li> </ol>                      |
| F13 | 通讯异常                | <ol> <li>1.通讯线损坏或未插紧</li> <li>2.传感器损坏</li> <li>3.主机损坏</li> </ol>                                      | <ol> <li>1.关机更换传感器(通讯仍旧<br/>未恢复,检查通讯线是否损坏)</li> <li>2.检查主机是否损坏</li> </ol> |
| F14 | 传感器过期               | <ol> <li>1. 传感器超出使用日期<br/>仍在使用</li> <li>2. 侦测器时间异常,需<br/>检查时间</li> </ol>                              | <ol> <li>更换传感器</li> <li>位测器时间更改为当前<br/>时间</li> </ol>                      |
| F15 | 气体流量超过第一<br>限定值     | <ol> <li>1.压力传感器异常</li> <li>2.流量未校准</li> <li>3.外界高压</li> <li>4.泵损坏</li> </ol>                         | 1.流量校准<br>2.疏通管路,检查气密性<br>3.泵损坏                                           |
| F16 | 气体流量低于第一<br>限定值     | <ol> <li>1. 压力传感器异常</li> <li>2.流量未校准</li> <li>3. 管路堵塞、管路气密性</li> <li>差、气体泄漏</li> <li>4.泵损坏</li> </ol> | 1.流量校准<br>2.疏通管路,检查气密性<br>3.泵损坏                                           |
| F17 | 校准异常                | <ol> <li>1.校准气体浓度不准</li> <li>2.校准异常</li> <li>3.传感器损坏</li> </ol>                                       | 1.重新校准<br>2.更换传感器                                                         |
| F18 | 禁止超时                | 1.测试时间超出设置禁止时<br>间                                                                                    | 1.重新设置禁止时间<br>2.不禁止                                                       |
| F19 | 传感器校准过期             | 1.传感器浓度超出校准设定<br>日期未进行校准                                                                              | <ol> <li>1.零点校准</li> <li>2.浓度校准</li> </ol>                                |
| F20 | 传感器校准失败             | 1.校准气体浓度不稳定                                                                                           | 1.重新校准                                                                    |
| F24 | 传感器 DAC 输出异常        | 传感器 DAC 输出异常                                                                                          | 侦测器关机,重新安装上传感                                                             |

|     |        |                                                                              | 器,再开机                                                                        |
|-----|--------|------------------------------------------------------------------------------|------------------------------------------------------------------------------|
| N70 | 温度异常   | <ol> <li>1、使用环境温度太高或太</li> <li>低</li> <li>2、传感器模块控温功能损</li> <li>坏</li> </ol> | 1、检查环境温度<br>2、更换传感器模块                                                        |
| N72 | 传感器无信号 | 传感器模块损坏                                                                      | 更换传感器模块                                                                      |
| N73 | 不明干扰   | 1、光源电压突变<br>2、有不明污染,如灰尘,<br>干扰气等。<br>3.气压变化                                  | <ol> <li>1、检查是否存在堵塞情况</li> <li>2、检查是否存在干扰物</li> <li>3、排除干扰后进行零点校准</li> </ol> |
| N74 | 基线漂移   | 预热完毕后,浓度过高,超过屏<br>蔽值,需要在洁净空气中进行零<br>点校准                                      | 针对预热完毕后,基线可能漂移,<br>导致上电有示数,进行处理                                              |

## 6.2 报警代码

### 表 5 警告代码表

| W41   | 气体浓度超过(低 | 1. | 环境气体浓度异常 | 1. | 检查环境是否存在泄漏 |
|-------|----------|----|----------|----|------------|
|       | 于)第一报警值  | 2. | 存在交叉干扰   | 2. | 是否存在交叉干扰气  |
| 11/42 | 气体浓度超过第二 | 1. | 环境气体浓度异常 | 1. | 检查环境是否存在泄漏 |
| W42   | 报警值      | 2. | 存在交叉干扰   | 2. | 是否存在交叉干扰气  |
| W43   | 后体冰亩切垦印  | 1. | 环境气体浓度异常 | 1. | 检查环境是否存在泄漏 |
|       | 气体浓度超重柱  | 2. | 存在交叉干扰   | 2. | 是否存在交叉干扰气  |
| 1     |          | 1  |          | 1  |            |

### 表6提醒代码表

| 故障  | 描述        | 解决办法             |
|-----|-----------|------------------|
| T50 | 报警故障重置    |                  |
| T51 | 传感器校准即将过期 | 1.零点校准<br>2.浓度校准 |
| T52 | 传感器即将过期   | 更换传感器            |
| R41 | 一级报警恢复    |                  |
| R42 | 二级报警恢复    |                  |
| R43 | 满量程报警恢复   |                  |

| M60 | 零点校准成功      |
|-----|-------------|
| M61 | 零点校准失败      |
| M62 | 浓度校准成功      |
| M63 | 浓度校准失败      |
| M65 | 流量校准成功      |
| M66 | 流量校准失败      |
| M67 | 4-20mA 校准成功 |
| M68 | 4-20mA 校准失败 |
| M69 | 报警继电器使能开启   |
| M70 | 报警继电器使能关闭   |
| M71 | 报警延时更改      |
| M72 | 故障继电器使能开启   |
| M73 | 故障继电器使能关闭   |
| M74 | 流量手动模式开启    |
| M75 | 流量手动模式关闭    |
| M76 | NDIR 温度设置更改 |
| M77 | 模拟报警1测试     |
| M78 | 模拟报警 2 测试   |
| M79 | 模拟故障测试      |
| M80 | 零点屏蔽值修改     |
| M81 | 主机时间修改      |

砷化氢

AsH3

0-200ppb

25ppb

### 6.4 气体量程

#### 标准 校准 化 学 ACGIH 建议预热时长 推荐管长 原理 气体名称 式 (min) (m) 设定量程 默认报警一 默认报警二 允许浓度 校准气体 校准浓度 输出浓度 催化燃烧 可燃气体 0-100%LEL 12.5%LEL 25%LEL 10 CH4 50%LEL 50%LEL LEL \_ 30 氧气 空气 O2 0-25%V/V 23.50%V/V 19.50%V/V \_ 25 30 02 20.9%V/V 氨气 50ppm NH3 0-100ppm 12.5ppm 25ppm 25ppm 15 10 NH3 50ppm 硅烷 2.5ppm 5ppm 15 SiH4 0-20ppm 30 SiH4 10ppm 10ppm 5ppm 硫化氢 H2S 0-40ppm 5ppm 10ppm 15 30 H2S 20ppm 20ppm 1ppm 氯气 0.5ppm 15 Cl2 Cl2 0-2ppm 0.25ppm 0.1ppm 10 1ppm 1ppm 臭氧 0.1ppm 200ppb O3 0-0.4ppm 0.05ppm 0.1ppm 15 5 Cl2 167ppb 电化学 氯化氢 0-8ppm 2ppm 5 HC1 4ppm HCl 1ppm \_ 20 4ppm 磷烷 0-1.2ppm 150ppb 300ppb 0.05ppm 600ppb 600ppb PH3 15 30 PH3 氟化氢 HF 3ppm 15 5 HC1 6ppm 0-12ppm 1.5ppm 0.5ppm 6.5ppm 氢气 0-1000ppm \_ 500ppm H2 125ppm 250ppm 15 30 H2 500ppm 一氧化氮 NO 0-100 ppm 25 ppm 15 30 NO 50ppm 50ppm 12.5ppm 25ppm 二氧化氮 3 ppm 0.2ppm 5ppm NO2 0-12ppm 15 NO2 1.5 ppm 30 5ppm

50ppb

#### 表 7 气体量程表

0.005ppm

15

30

PH3

85ppb

100ppb

|      | 锗烷    | GeH4  | 0-800ppb  | 100ppb  | 200ppb | 0.2ppm  | 15 | 30 | РН3   | 0.5ppm  | 0.8ppm  |
|------|-------|-------|-----------|---------|--------|---------|----|----|-------|---------|---------|
|      | 一氧化碳  | СО    | 0-100ppm  | 12.5ppm | 25ppm  | 25ppm   | 15 | 30 | СО    | 50ppm   | 50ppm   |
|      | 二氧化氯  | ClO2  | 0-0.4ppm  | 0.05ppm | 0.1ppm | 0.1ppm  | 15 | 10 | C12   | 400ppb  | 200ppb  |
|      | 氟气    | F2    | 0-4ppm    | 0.5ppm  | 1ppm   | 0.1ppm  |    |    | C12   | 2.8ppm  | 2ppm    |
|      | 正硅酸乙酯 | TEOS  | 0-40ppm   | 5ppm    | 10ppm  | 10ppm   | 15 | 30 | СО    | 45ppm   | 20ppm   |
|      | 乙硼烷   | B2H6  | 0-400ppb  | 50ppb   | 100ppb | 0.1ppm  | 15 | 30 | РН3   | 135ppb  | 200ppb  |
|      | 二氧化硫  | SO2   | 0-8ppm    | 1ppm    | 2ppm   | 0.25ppm | 15 | 30 | SO2   | 4ppm    | 4ppm    |
|      | 笑气    | N2O   | 0-1000ppm | 125ppm  | 250ppm | 50ppm   | 45 | 30 | N2O   | 500ppm  | 500ppm  |
|      | 三氟化氮  | NF3   | 0-40ppm   | 5ppm    | 10ppm  | 10ppm   | 45 | 30 | NF3   | 20ppm   | 20ppm   |
|      | 六氟化硫  | SF6   | 0-1000ppm | 125ppm  | 250ppm | 1000ppm | 45 | 30 | SF6   | 500ppm  | 500ppm  |
|      | 三氟甲烷  | CHF3  | 0-2000ppm | 250ppm  | 500ppm | 10ppm   | 45 | 30 | CHF3  | 1600ppm | 1600ppm |
| NDIR | 二氟甲烷  | CH2F2 | 0-2000ppm | 250ppm  | 500ppm | -       | 45 | 30 | CH2F2 | 1600ppm | 1600ppm |
| NDIK | 氟甲烷   | CH3F  | 0-2000ppm | 250ppm  | 500ppm | -       | 45 | 30 | CH3F  | 1600ppm | 1600ppm |
|      | 全氟丁二烯 | C4F6  | 0-40ppm   | 5ppm    | 10ppm  | -       | 45 | 30 | C4F6  | 20ppm   | 20ppm   |
|      | 八氟环戊烯 | C5F8  | 0-40ppm   | 5ppm    | 10ppm  | -       | 45 | 30 | C5F8  | 20ppm   | 20ppm   |
|      | 羰基硫   | COS   | 0-100ppm  | 12.5ppm | 25ppm  | 5ppm    | 45 | 30 | COS   | 50ppm   | 50ppm   |
|      | 四氟甲烷  | CF4   | 0-1000ppm | 125ppm  | 250ppm |         | 45 | 30 | CF4   | 500ppm  | 500ppm  |

## 6.5 过滤器

表 8 过滤器

| 过滤器型号              | 接口规格     | 适用气体                            | 更换周期             |
|--------------------|----------|---------------------------------|------------------|
| GDM-2100-Filter-01 | φ6快插接口   | 适用于 GDM-2100 绝大多数气体             | 3-6个月(由白色逐渐显示灰色) |
| GDM-2100-Filter-02 | 1/4 接口   | NF3、CH2F2、CH3F                  | 3-6个月            |
| GDM-2100-Filter-04 | 1/4 接口   | TEOS、SiH4 等气体                   | 3-6个月            |
| GDM-2100-Filter-06 | 1/4 快插接口 | C4F6,C4F8,SF6,CH2F2,CH3F和COS等气体 | 3-6个月            |

注: 详情见过滤器相关资料

6.6 气体 ID 号

| 气体名称          | 气体 ID  |
|---------------|--------|
| CH4           | CH4-0  |
| NG            | CH4-1  |
| СЗН8          | CH4-2  |
| C2H4          | CH4-3  |
| СЗН6          | CH4-4  |
| H2            | CH4-5  |
| D2            | CH4-6  |
| HF            | HF-0   |
| WF6           | HF-2   |
| BF3           | HF-3   |
| SiF4          | HF-4   |
| GeF4          | HF-5   |
| HCL           | HCl-0  |
| SiH2Cl2       | HCl-1  |
| BCL3          | HCI-2  |
| SiCl4         | HCl-3  |
| HBR           | HCl-4  |
| DCE (C2H2Cl2) | HCl-5  |
| TCS (SiHCl3)  | HCl-6  |
| HCDS (Si2Cl6) | HCI-7  |
| HFCL4         | HCI-8  |
| MTS           | HCl-9  |
| SiH4          | SiH4-0 |
| Si2H6         | SiH4-1 |
| 4MS (TMS)     | SiH4-2 |
| CH6Si         | SiH4-3 |
| CLO2          | CLO2-0 |

| CLF3  | CLO2-1 |
|-------|--------|
| NH3   | NH3-0  |
| DMA   | NH3-1  |
| TMA   | NH3-2  |
| TDMAT | NH3-3  |
| TEOS  | TEOS-0 |
| TEB   | TEOS-1 |
| OMCTS | TEOS-2 |
| C12   | C12-0  |
| Br2   | Cl2-1  |

## 6.7 Modbus 协议

| 寄存器地址、名称        | 位(bits)     | 功能             | 细目                             |  |
|-----------------|-------------|----------------|--------------------------------|--|
| 40001           | 1           | 1              |                                |  |
| Nibble 0        | 0-3         | 监控             |                                |  |
|                 |             |                | 0: 预热                          |  |
|                 |             |                | 1: 没有禁止监控                      |  |
|                 |             |                | 2: 禁止报警                        |  |
|                 |             |                | 3: 禁止报警和故障                     |  |
|                 |             |                | 4: 全禁止                         |  |
|                 |             |                | 5:报警/故障模拟                      |  |
|                 |             |                | 6: 泵测试 (和2一样)                  |  |
|                 |             |                | 7: 4-20mA 校准                   |  |
|                 |             |                | 8: 校准(除去7)                     |  |
|                 |             |                | 9-15: 预留                       |  |
| Nibble1         | 4-5         | 故障             | 状态                             |  |
|                 |             |                | 0: 没故障                         |  |
|                 |             |                | 1: 维修故障激活                      |  |
|                 |             |                | 2: 侦测器故障激活                     |  |
|                 | 6           | 报警             | 1激活                            |  |
|                 | 7           | 报警             | 2 激活                           |  |
| Nibble2         | 8           | 继电             | 器1使能                           |  |
|                 | 9           | 继电             | 器 2 使能                         |  |
|                 | 10          | 继电             | 器 3 使能                         |  |
|                 | 11          | 心跳             |                                |  |
| Nibble3         | 12          | 预留             |                                |  |
| 40002 气体选择      |             |                |                                |  |
|                 | 0-7         | 气体             | ID                             |  |
|                 | 8-15        | 预留             |                                |  |
| 40003-40004 气体浓 | <br>度(浮点型数打 | <u> </u><br>居〕 |                                |  |
|                 |             |                |                                |  |
|                 | 计算方式        | रे: ppm (अ     | 肉度值)=寄存器值/(10 <sup>DECP)</sup> |  |
| 40006 报警码       |             |                |                                |  |

| TUUTIN文十匹伸DE                                                                  |                                                                                              |                                                                                                    |
|-------------------------------------------------------------------------------|----------------------------------------------------------------------------------------------|----------------------------------------------------------------------------------------------------|
|                                                                               | 0-2                                                                                          | 整型气体浓度小数点数(DECP)                                                                                                    |
|                                                                               | 3-7                                                                                          | 预留                                                                                                    |
|                                                                               | 8-15                                                                                         | 浓度单位                                                                                                    |
|                                                                               |                                                                                              | 1: ppm                                                                                                    |
|                                                                               |                                                                                              | 2: ppb                                                                                                    |
|                                                                               |                                                                                              | 4: %vol                                                                                                    |
|                                                                               |                                                                                              | 5: %LEL                                                                                                    |
|                                                                               |                                                                                              | 16: mA                                                                                                    |
| 40008 预留                                                                      |                                                                                              |                                                                                                    |
| 40009                                                                         | 传感器剩余使用时间(小时)                                                                                |                                                                                                    |
| 40010                                                                         | <br>心跳计数(16位整型)                                                                              |                                                                                                    |
|                                                                               | = ., = . , ., ., .                                                                           |                                                                                                    |
| 40011                                                                         |                                                                                              |                                                                                                    |
| 40011<br>40013-40014 报警 1(湾                                                   | 孚点型)                                                                                         |                                                                                                    |
| 40011<br>40013-40014 报警 1(浯<br>40015-40016 报警 2(浯                             | 浮点型)<br>浮点型)                                                                                 |                                                                                                    |
| 40011<br>40013-40014 报警 1(浇<br>40015-40016 报警 2(浇<br>40017 报警状态               | 浮点型)<br>アム型)<br>0-1                                                                          | 和 40001 bit6-7 一致                                                                                                    |
| 40011<br>40013-40014 报警 1(浯<br>40015-40016 报警 2(浯<br>40017 报警状态               | 浮点型) 浮点型) 0-1 2-15                                                                           | 和 40001 bit6-7 一致<br>预留                                                                                                   |
| 40011<br>40013-40014 报警 1(浯<br>40015-40016 报警 2(浯<br>40017 报警状态<br>40018 故障状态 | 译点型) 《 0-1 ② 2-15                                                                            | 和 40001 bit6-7 一致<br>预留                                                                                                   |
| 40011<br>40013-40014 报警 1(浯<br>40015-40016 报警 2(浯<br>40017 报警状态<br>40018 故障状态 | 予点型)       予点型)       0-1       2-15       0                                                 | 和 40001 bit6-7 一致<br>预留<br>维修故障激活                                                                                         |
| 40011<br>40013-40014 报警 1(浯<br>40015-40016 报警 2(浯<br>40017 报警状态<br>40018 故障状态 | 予点型)       予点型)       0-1       2-15       0       1                                         | 和 40001 bit6-7 一致       预留       维修故障激活       仪器故障激活                                                                      |
| 40011<br>40013-40014 报警 1(浯<br>40015-40016 报警 2(浯<br>40017 报警状态<br>40018 故障状态 | ジェルス       予点型)       0-1       2-15       0       1       2                                 | 和 40001 bit6-7 一致       预留       维修故障激活       仪器故障激活       流量故障                                                           |
| 40011<br>40013-40014 报警 1(浯<br>40015-40016 报警 2(浯<br>40017 报警状态<br>40018 故障状态 | 予点型)       予点型)       0-1       2-15       0       1       2       3                         | 和 40001 bit6-7 一致       预留       维修故障激活       仪器故障激活       流量故障       通讯故障                                                |
| 40011<br>40013-40014 报警 1(浯<br>40015-40016 报警 2(浯<br>40017 报警状态<br>40018 故障状态 | ア点型)       ア点型)       0-1       2-15       0       1       2       3       4                 | 和 40001 bit6-7 一致       预留       维修故障激活       仪器故障激活       流量故障       通讯故障       预留                                       |
| 40011<br>40013-40014 报警 1(浯<br>40015-40016 报警 2(浯<br>40017 报警状态<br>40018 故障状态 | ア点型)       ア点型)       0-1       2-15       0       1       2       3       4       5         | 和 40001 bit6-7 一致         预留         维修故障激活         仪器故障激活         流量故障         通讯故障         预留         传感器故障             |
| 40011<br>40013-40014 报警 1(浯<br>40015-40016 报警 2(浯<br>40017 报警状态<br>40018 故障状态 | ア点型)       ア点型)       0-1       2-15       0       1       2       3       4       5       6 | 和 40001 bit6-7 一致         预留         维修故障激活         仪器故障激活         流量故障         通讯故障         预留         传感器故障         超量程 |

### 6.8 安装上电维护

| 建议维护计划    |                 |
|-----------|-----------------|
| 产品组件      | 维护频率            |
| 泵         | 每2年或者根据实际需求更换   |
| 外部采样管路过滤器 | 每1年或者根据实际需求更换   |
| 流量校准      | 当泵发生更换后需要重新流量校准 |
| 零点校准      | 每12个月可进行零点校准    |
| 浓度校准      | 每12个月可进行浓度校准    |

气密性定期进行检查。

### 7 谱育科技传感器使用情况说明

谱育科技侦测器由本体和传感器两部分组成,传感器使用期限到期后,可 由经过培训的维修人员迅速更换。如果侦测器的工作环境处于粉尘含量很高、 高酸性或潮湿的环境中,外部粉尘过滤器应该在每三个月或者更短的时间内更换 一次。

谱育科技传感器主要分为三种:电化学、催化燃烧和红外传感器。电化学及 催化燃烧式的传感器是2年质保,红外传感器是3年质保。所有的传感器按照 国家标准在工厂进行校准,如果使用错误(不正确,不明来路)的校准气体校准 仪器,可能会破坏传感器的使用寿命。

谱育科技每个传感器在出厂以后,要求传感器在出厂后的六个月以内激活。每个传感器的质保起始日期是从上电日期开始计算的,每个传感器的内置芯片会自动记录上电日期。建议用户按照要求使用传感器。

电化学传感器保修:电化学传感器自安装之日起享有 24 个月的保修,若传感器未在规定时间内激活。保修时间为自动激活时间后的 24 个月。

NDIR 传感器保修: NDIR 传感器自安装之日起享有 36 个月的保修,若传感器未在规定时间内激活。保修时间为自动激活时间后的 36 个月。

### 8 联系我们

产品的功能和种类不能详尽,更多产品相关信息请与我们联系。

为了提高部件及侦测器的性能及可靠性,我们会对侦测器的硬件和软件不 定期做一些改动,可能与说明书中的内容略有出入,请您能够谅解。如果在使 用过程中遇到任何问题,欢迎随时联系我们,我们承诺为您提供优质的售后服 务,保护您的权益。

杭州谱育科技发展有限公司

地址: 杭州市临安区青山湖街道科技大道 2466-1 号

电话: 400-700-2658

https://www.expec-tech.com/